# **EXCEL 2000**

# BASES

Excel 2000 FR sur Windows 2000 UK – Chambre des représentants, BXL 2006 Par PASCAL CAMBIER <u>http://pascal.cambier.eu</u>

# 1 Table des matières

| 1  | Tab   | le des matières                                              | 2 |
|----|-------|--------------------------------------------------------------|---|
| 2  | Dén   | narrer Excel                                                 | 4 |
| 3  | Le v  | ocabulaire                                                   | 5 |
|    | 3.1   | Les principaux outils                                        | 6 |
|    | 3.1.  | 1 Standard                                                   | 6 |
|    | 3.1.  | 2 Mise en forme                                              | 7 |
| 4  | Ferr  | ner Excel                                                    | 8 |
| 5  | Pers  | sonnaliser le démarrage                                      | 9 |
|    | 5.1   | Icône sur le bureau                                          | 9 |
|    | 5.2   | Programmer un raccourci-clavier                              | 9 |
| 6  | L'aff | fichage à l'écran1                                           | 1 |
|    | 6.1   | Utiliser les barres d'outils1                                | 1 |
|    | 6.2   | Modifier l'affichage 12                                      | 2 |
| 7  | Noti  | ion de classeur                                              | 6 |
|    | 7.1   | Sélectionner une ou plusieurs feuilles dans un classeur 10   | 6 |
|    | 7.2   | Modifier le nombre de feuilles d'un classeur 1               | 7 |
|    | 7.3   | Déplacer ou copier des feuilles 18                           | 8 |
|    | 7.4   | Nommer ou renommer une feuille 19                            | 9 |
|    | 7.5   | Afficher ou masquer une feuille 19                           | 9 |
| 8  | La f  | euille de calcul                                             | 0 |
|    | 8.1   | Sélectionner lignes, colonnes et cellules dans la feuille 20 | 0 |
|    | 8.2   | Insérer des cellules, des lignes ou des colonnes 22          | 1 |
|    | 8.3   | Supprimer des cellules, des lignes ou des colonnes 22        | 2 |
|    | 8.4   | Mettre en forme la taille des lignes et des colonnes 22      | 3 |
| 9  | L'en  | codage des informations2!                                    | 5 |
|    | 9.1   | Introduire du texte, des nombres ou des formules 2!          | 5 |
|    | 9.2   | Insertion d'un commentaire 20                                | 6 |
|    | 9.3   | Corriger du texte, des nombres ou des formules 2             | 7 |
|    | 9.4   | Effacer le contenu d'une cellule 2                           | 7 |
|    | 9.5   | Se déplacer dans la feuille 2                                | 7 |
|    | 9.6   | Pour sélectionner 28                                         | 8 |
|    | 9.7   | Bloquer les titres 28                                        | 8 |
|    | 9.8   | Recopier du texte, des nombres ou des formules 29            | 9 |
| 10 | ) Le  | es cellules                                                  | 1 |
|    | 10.1  | La mise en forme                                             | 1 |
|    | 10.1  | L.1   Les nombres                                            | 1 |
|    | 10.1  | L.2   L'alignement   32                                      | 2 |
|    | 10.1  | 1.3   Les polices   32                                       | 2 |
|    | 10.1  | 1.4   Les bordures   33                                      | 3 |
|    | 10.1  | 1.5 Les motifs                                               | 4 |
|    | 10.1  | 1.6   La protection                                          | 5 |
|    | 10.2  | Effacer le contenu des cellules                              | 7 |
|    | 10.3  | Mettre en forme automatiquement                              | 8 |

| 11 ( | Duverture et sauvegarde de classeurs                  | 39 |
|------|-------------------------------------------------------|----|
| 11.1 | Nouveau document                                      | 39 |
| 11.2 | Ouverture et recherche de classeurs                   | 42 |
| 11.3 | Enregistrement de classeurs                           | 43 |
| 12 N | lise en page et impression                            | 45 |
| 12.1 | La découpe de la feuille de calcul en pages           | 45 |
| 12.2 | Définir les caractéristiques de la page d'impression  | 46 |
| 12.3 | Définir la disposition de l'impression dans les pages | 47 |
| 12.4 | Définir des sauts de pages                            | 47 |
| 12.5 | Définir les éléments répétitifs des pages             | 48 |
| 12.6 | Pour définir les éléments de la feuille à imprimer    | 49 |
| 13 L | es autres commandes liées à la mise en page           | 51 |
| 13.1 | L'affichage des sauts de page                         | 52 |
| 13.2 | L'aperçu avant impression                             | 54 |
| 14 L | _'impression                                          | 56 |
| 15 I | ndex des écrans                                       | 57 |

# 2 Démarrer Excel

À l'installation, Les icônes de la suite Office de Microsoft se trouvent directement dans le menu DÉMARRER (Start).

Donc, cliquez sur ce menu, allez jusqu'au menu PROGRAMME et cherchez MICROSOFT EXCEL. Cliquez.

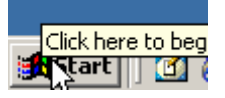

Écran 1, le bouton START

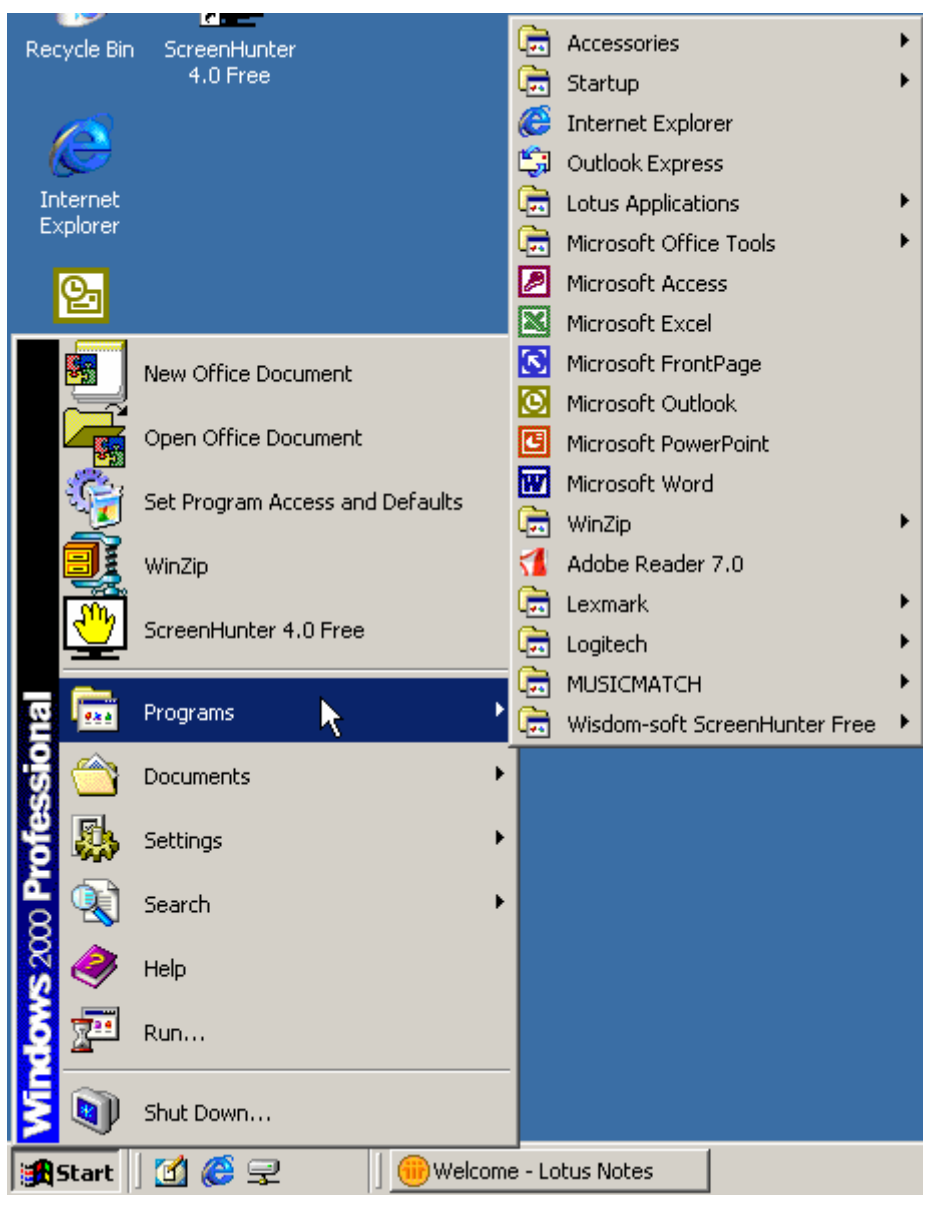

Écran 2, le menu Start, Programs, Microsoft Excel

# 3 Le vocabulaire

Le vocabulaire est important. Vous devez être capable de savoir nommer les différents éléments que sont :

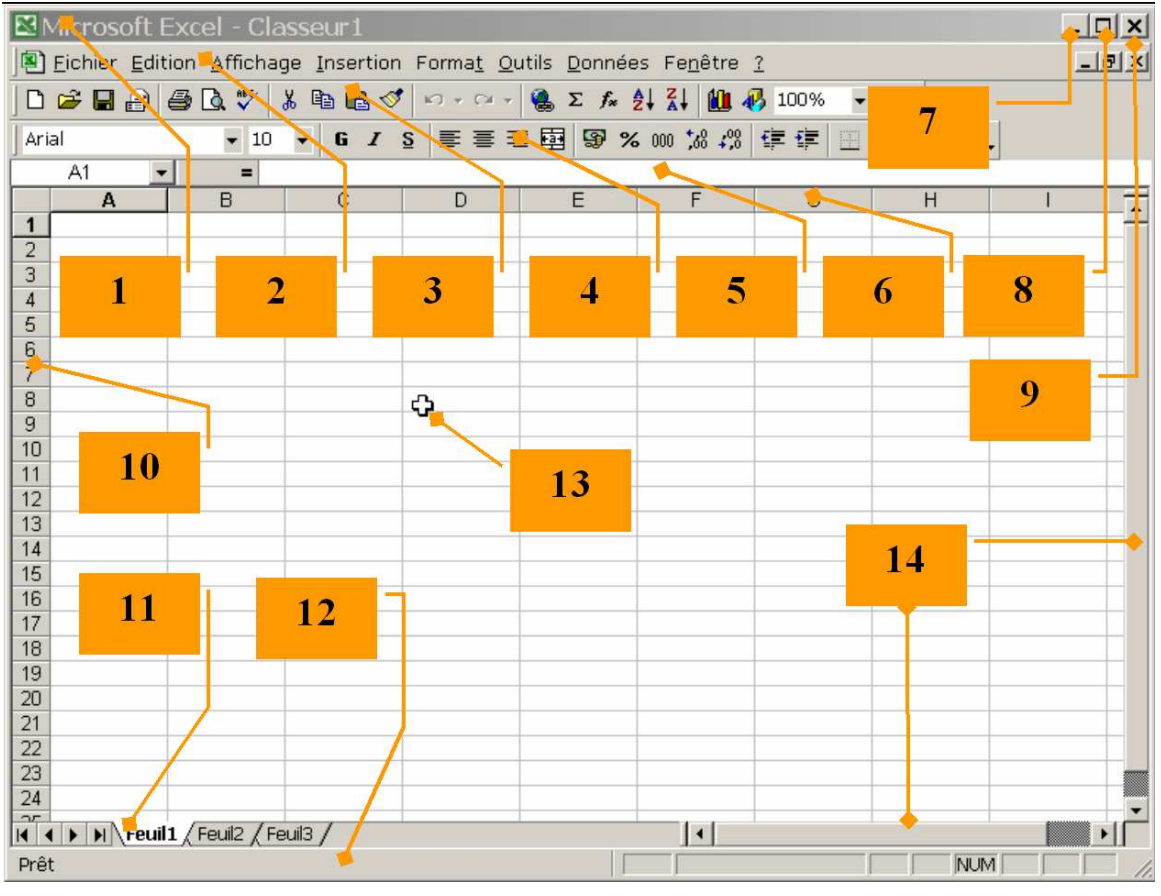

Écran 3, les différents éléments d'une fenêtre Excel

- 1. La barre de titre
- 2. La barre de menu
- 3. La barre d'outils standard
- 4. La barre d'outils de mise en forme
- 5. La barre de formule (ou barre d'édition)
- 6. Entête de colonnes
- 7. Le bouton de réduction (minimize)
- 8. Le bouton de restauration (restore) / d'agrandissement (maximize)
- 9. Le bouton de fermeture (close) et distinguer celui du document de celui du programme
- 10. Entête de lignes
- 11. Onglets de feuilles de calcul
- 12. La barre d'état
- 13. Le pointeur de sélection de cellules
- 14. Les barres de défilements (ascenseurs Pointeur (souris -

#### 3.1 Les principaux outils

#### 3.1.1 Standard

🗅 🚔 🖬 🗃 🗟 🖤 👗 🖻 🛍 🝼 🕬 - ભ - 🍓 Σ 🖍 🛃 👪 🤴 100% 📼 🕄 🖕

Écran 4, la barre d'outils standard

- 1. Nouveau document (CTRL+N)
- 2. Ouvrir (CTRL+O)
- 3. Sauver (CTRL+S)
- 4. Messagerie électronique déconseillé
- 5. Imprimer (CTRL+P)
- 6. Aperçu avant impression
- 7. Grammaire et orthographe (F7)
- 8. Couper (CTRL+X)
- 9. Copier (CTRL+C)
- 10. Coller (CTRL+V)
- 11. Reproduire la mise en forme (CTRL+SHIFT+C)
- 12. Annuler (défaire) CTRL+Z
- 13. Refaire (ce qui a été défait) (SHIFT+ALT+RET ARR)
- 14. Insérer un lien hypertexte
- 15. Somme automatique
- 16. Assistant formule
- 17. Tri croissant
- 18. Tri décroissant
- 19. Assistant graphique
- 20. Affiche ou masque la barre d'outil de dessin
- 21. Zoom
- 22. Aide (F1)

#### 3.1.2 <u>Mise en forme</u>

Arial • 10 • 6 / 5 ≡ ≡ ≡ 🖾 😨 % 000 ½ 4% (雪 谭 🔄 • 🆄 • 🛕 • .

Écran 5, barre d'outils de mise en forme

- 1. Police de caractère (CTRL+SHIFT+P)
- 2. Taille de la police (CTRL+SHIFT+E)
- 3. Gras (CTRL+G)
- 4. Italique (CTRL+I)
- 5. Souligné (CTRL+U)
- 6. Aligné à Gauche (CTRL+SHIFT+G)
- 7. Centré (CTRL+E)
- 8. Aligné à Droite (CTRL+SHIFT+D)
- 9. Centré entre plusieurs colonnes
- 10. Style monétaire
- 11. Style pourcentage (ne calcule pas un pourcentage)
- 12. Séparateur des milliers
- 13. Ajouter une décimale
- 14. Réduire d'une décimale
- 15. Diminuer le retrait
- 16. Augmenter le retrait
- 17.Bordures
- 18.Couleur de fond
- 19.Couleur de la police

# 4 Fermer Excel

#### Vous avez plusieurs possibilités pour fermer un programme comme Excel

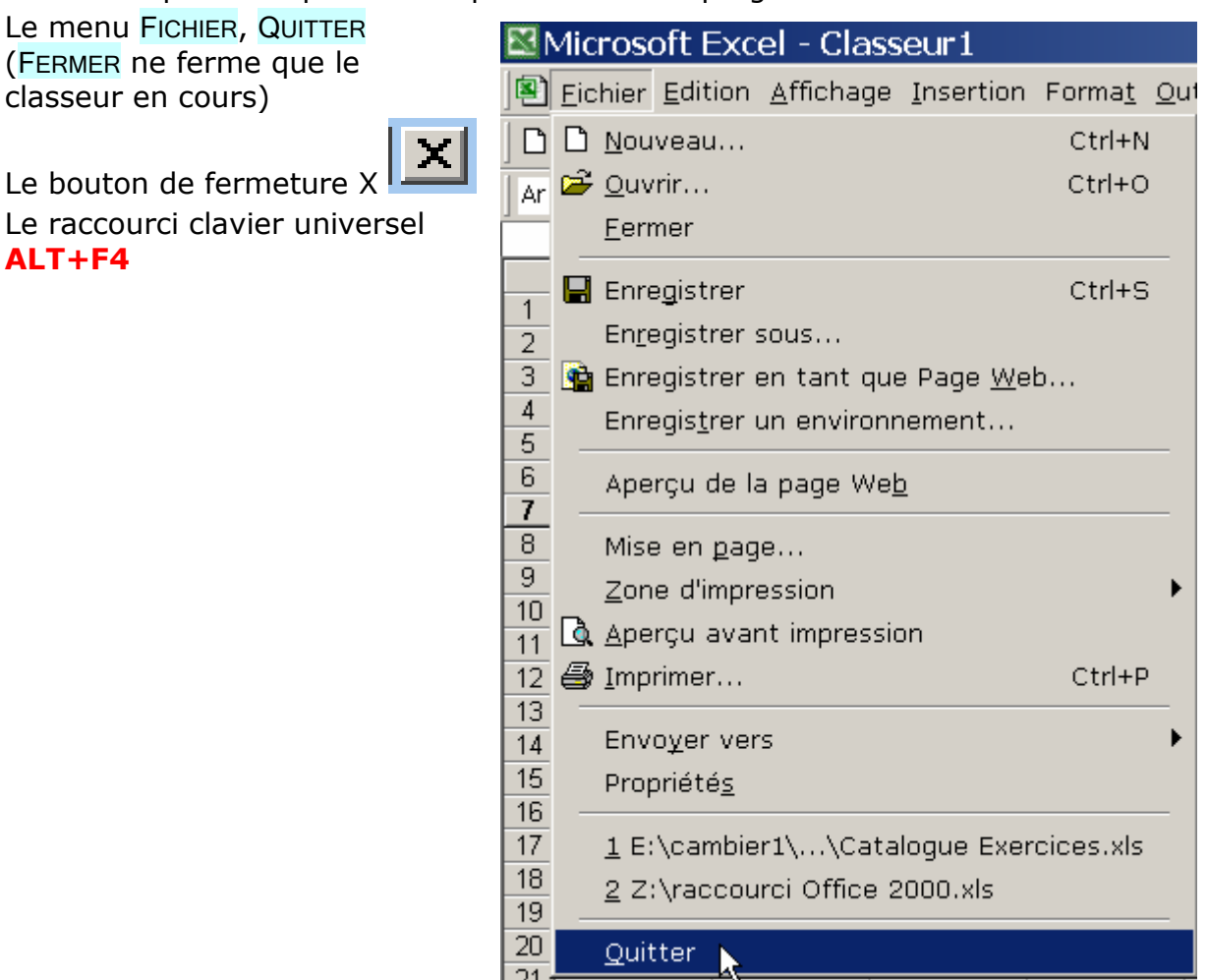

# 5 Personnaliser le démarrage

#### 5.1 <u>Icône sur le bureau</u>

Pour éviter de devoir parcourir le menu DÉMARRER (START), placez simplement l'icône sur le bureau.

Pour ce faire, vous allez utiliser le menu contextuel<sup>1</sup> sur l'icône de Microsoft Excel dans le menu DÉMARRER. Choisissez COPIER, puis demandez le menu contextuel sur le bureau et choisissez COLLER LE RACCOURCI (PASTE SHORTCUT)... Le tour est joué.

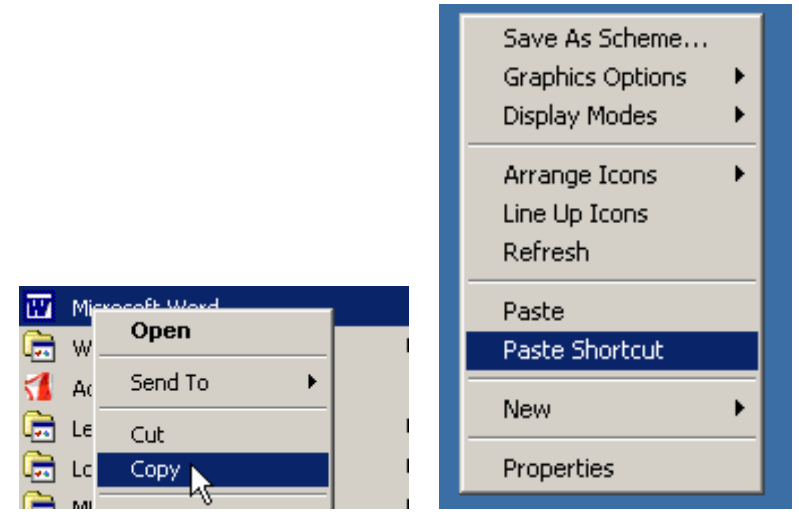

## 5.2 Programmer un raccourci-clavier

Vous pouvez attribuer une touche à un programme.

Retournez sur le bureau où vous avez déposé le raccourci d'Excel comme en 5.1.

De nouveau, demandez le menu contextuel et choisissez PROPRIÉTÉS.

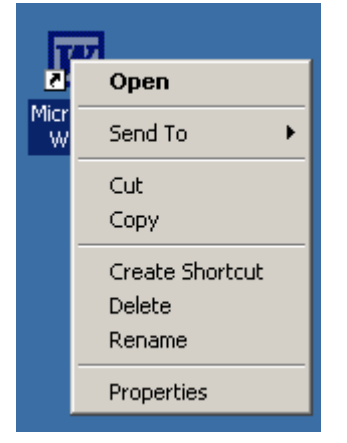

<sup>&</sup>lt;sup>1</sup> Relatif au contexte. Le menu contextuel est aussi appelé « clic droite ». Il s'obtient en cliquant sur l'objet avec le bouton secondaire de la souris (généralement celui de droite). Sont alors affichés des choix adaptés à l'élément visé.

# PAR L'ONGLET RACCOURCI, VOUS TROUVEREZ RACCOURCI-CLAVIER. APPUYEZ, PAR EXEMPLE, SUR LA LETTRE X (COMME EXCEL)

| Microsoft Excel Properties                            | ? ×     |
|-------------------------------------------------------|---------|
| General Shortcut Security                             |         |
| Microsoft Excel                                       |         |
| Target type: Application                              |         |
| Target location:                                      |         |
| Target: Microsoft Office 2000 SR-1 Premium            |         |
| Final Run in separate memory space 🛛 Run as different | user    |
| Start in:                                             |         |
| Shortcut key: CTRL + ALT + X                          |         |
| Run: Normal window                                    | •       |
| Comment: Perform calculations, analyze information,   | and mai |
| Find Target Change                                    | lcon    |
| OK Cancel                                             | Apply   |

Écran 6, Shortcut pour Excel

ET VOUS VERREZ LE RACCOURCI CTRL+ALT+X ATTRIBUÉ À EXCEL.

Génial n'est-ce pas ?

# 6 L'affichage à l'écran

#### 6.1 <u>Utiliser les barres d'outils</u>

Un grand nombre des mises en forme contenues dans les menus ont un raccourci intéressant par un outil installé dans l'une ou l'autre des barres d'outils. Si elle existe, l'icône est répétée dans le menu, avec la commande correspondante.

| Affichage                                   |                          |
|---------------------------------------------|--------------------------|
| 🖩 Normal                                    |                          |
| Aperç <u>u</u> des sauts de page            |                          |
| Barres d'outils                             | ✓ Standard               |
| <ul> <li>Barre de <u>f</u>ormule</li> </ul> | ✓ Mise en forme          |
| ✓ Barre d'état                              | Commandes                |
|                                             | ✓ Dessin                 |
| En-tete et pied de page                     | Données externes         |
| Commentaires                                | Formulaires              |
| Affichages personnalisés                    | Graphique                |
| 🔲 Plein égran                               | Image                    |
| <u>Z</u> oom                                | Révision                 |
| Gestionnaire de <u>r</u> apports            | Tableau croisé dynamique |
|                                             | Visual Basic             |
|                                             | Web                      |
|                                             | WordArt                  |
|                                             | Personnaliser            |

Écran 7, affichage des barres d'outils

L'affichage ou non d'une des 13 barres d'outils prédéfinies s'effectue par la commande BARRE D'OUTILS du menu AFFICHAGE en activant ou non les cases à cocher en regard des barres d'outils correspondantes.

Cette commande permet en outre de personnaliser la taille ou la couleur de ces boutons.

Chaque bouton, quand il est parcouru par le pointeur de la souris, fait apparaître une info-bulle qui renseigne sur l'usage de celui-ci.

| Insertion | n Formaj | <u>O</u> utils | <u>D</u> onnées | Fe <u>n</u> être |
|-----------|----------|----------------|-----------------|------------------|
| አ 🖻 (     | يك 🖻     | <b>K) +</b> (  | er 🗸 🍓          | 😤 Σ              |
| • G       | Ιğ       | Reproduir      | re la mise el   | n forme          |

Par défaut, les barres d'outils STANDARD et MISE EN FORME sont activées.

La barre d'outils STANDARD contient le bouton DESSIN qui active ou désactive la barre d'outils correspondante.

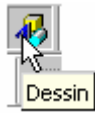

L'outil fait aussi office d'indicateur.

La barre d'outils MISE EN FORME contient les boutons BORDURE, COULEUR DE REMPLISSAGE et COULEUR DE CARACTÈRES qui donnent accès à des palettes représentant la plupart des options disponibles dans les commandes correspondantes.

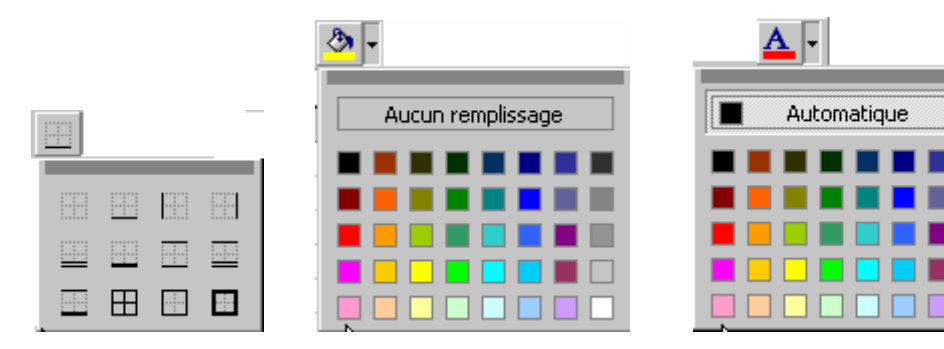

## 6.2 Modifier l'affichage

Le menu AFFICHAGE permet d'activer l'apparition de certains éléments à l'écran comme la BARRE DE FORMULE ou la BARRE D'ÉTAT.

Il permet également de désactiver tous les éléments de l'écran, sauf la barre des menus, par la commande PLEIN ÉCRAN Est alors activée la barre d'outils PLEIN ÉCRAN Qui contient un seul bouton PLEIN ÉCRAN, lequel permet de revenir à l'affichage normal.

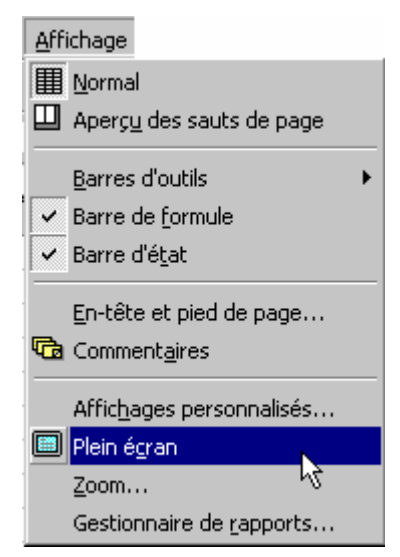

Écran 8, menu Affichage

|    | <u>F</u> ichier <u>E</u> dition | <u>Affichage Insertion Format</u> <u>O</u> utils <u>D</u> onnées Fe <u>n</u> être <u>?</u> |                                    |
|----|---------------------------------|--------------------------------------------------------------------------------------------|------------------------------------|
|    | Α                               | В                                                                                          | С                                  |
| 1  | Produit 🔻                       | Activité 🔽                                                                                 | Touches de raccourci 🛛 🔽           |
| 18 | Excel 2000                      | Afficher alternativement les valeurs de cellule et les formules de cellule                 | CTRL+` (guillement anglais gauche) |
| 19 | Excel 2000                      | Afficher la boîte de dialogue <b>Aller à</b>                                               | F5                                 |
| 20 | Excel 2000                      | Afficher la boîte de dialogue Format de cellule                                            | CTRL+1                             |
| 21 | Excel 2000                      | Annuler                                                                                    | CTRL+Z                             |
| 22 | Excel 2000                      | Atteindre le début de la feuille de calcul                                                 | CTRL+ORIGINE                       |
| 23 | Excel 2000                      | Calculer la feuille active                                                                 | MAJ+F9                             |
| 24 | Excel 2000                      | Calculer toutes les feuilles de tous les classeurs ouverts                                 | F9                                 |
| 25 | Excel 2000                      | Coller പ്ര                                                                                 | CTRL+V                             |
| 26 | Excel 2000                      | Coller une fonction dans une formule                                                       | MAJ+F3                             |
| 27 | Excel 2000                      | Copier                                                                                     | CTRL+C                             |
| 28 | Excel 2000                      | Créer un graphique qui utilise la plage actuelle                                           | F11 ou ALT+F1                      |
| 29 | Excel 2000                      | Enregistrer                                                                                | CTRL+S                             |
| 30 | Excel 2000                      | Imprimer                                                                                   | CTRL+P                             |
| 31 | Excel 2000                      | Insérer la date du jour                                                                    | CTRL+;                             |
| 32 | Excel 2000                      | Insérer l'heure courante     Plein écran                                                   | × RL+:                             |
|    | Excel 2000                      | Lorsque vous entrez une formule, afficher la Pa                                            | RL+A                               |
| 33 |                                 | après avoir tapé un nom de fonction                                                        |                                    |
| 34 | Excel 2000                      | Ouvrir                                                                                     | CTRL+O                             |
|    | Excel 2000                      | Passer à la dernière cellule de la feuille de calcul, à l'intersection de la               | CTRL+FIN                           |
|    |                                 | dernière colonne de droite utilisée et de la dernière ligne (dans le coin                  |                                    |
|    |                                 | inférieur droit), ou la cellule opposée à la cellule d'origine, en règle                   |                                    |
| 35 |                                 | générale la cellule A1                                                                     |                                    |
| 36 | Excel 2000                      | Remplir la plage de cellules sélectionnée avec l'entrée actuelle                           | CTRL+ENTRÉE                        |
| 37 | Excel 2000                      | Sélectionner la colonne active                                                             | CTRL+ESPACE                        |
| 38 | Excel 2000                      | Sélectionner la ligne active                                                               | MAJ+ESPACE                         |
|    | Excel 2000                      | Tout sélectionner (lorsque vous ne saisissez pas ou ne modifiez pas                        | CTRL+A                             |
| 39 |                                 | une formule)                                                                               |                                    |

Écran 9, plein écran

La commande ZOOM qui a son bouton équivalent ZOOM dans la barre d'outils Standard permet de moduler la taille d'affichage du contenu de la feuille (ou de la sélection). Elle ne modifie en rien la taille de ce qui sera éventuellement imprimé.

| Zoom                    | ? ×     |
|-------------------------|---------|
| Facteur de zoom         | ОК      |
| C 2 <u>0</u> 0%         |         |
| • 100%                  | Annuler |
| 0 <u>7</u> 5%           |         |
| C <u>50</u> %           |         |
| 025%                    |         |
| C Ajuste a la selection |         |
| Personnalise: 100 %     |         |

Écran 10, zoom

L'option AFFICHAGE de la commande OPTIONS du menu OUTILS permet d'activer ou non par défaut tout un ensemble d'éléments à l'écran ou dans les feuilles de calcul.

| Options                                                                    |                        |                     |                                                    | ? ×                            |
|----------------------------------------------------------------------------|------------------------|---------------------|----------------------------------------------------|--------------------------------|
| Transition<br>Affichage                                                    | Listes pers.<br>Calcul |                     | Graphique<br>Modification                          | Couleur<br>Général             |
| Affichage<br>Barre de <u>f</u> ormule                                      | <u>م</u>               | ✓ <u>B</u> arre d'é | itat                                               |                                |
| Commentaires<br>C Aucune<br>Objets                                         | Indicateur             | seul                | C Comme                                            | ent <u>ai</u> re et indicateur |
| <ul> <li>Afficher tout</li> <li>Fenêtres</li> <li>Sauts de page</li> </ul> | C Indicateurs          | s de positio        | n C <u>M</u> asqu<br>boles du plan                 | er tout                        |
| ☐ Fo <u>r</u> mules<br>☑ E <u>n</u> -têtes de ligne                        | et de colonne          | I Vale<br>I Barr    | urs <u>z</u> éro<br>e de défilement <u>h</u> oriza | ontale                         |
| I Quadrillage<br>Couleur: Automa                                           | tique 🔽                | I♥ Barr<br>I♥ Ong   | e de deniement <u>v</u> ertio<br>lets de classeur  | aie                            |
|                                                                            |                        |                     | ОК                                                 | Annuler                        |

Écran 11, options d'affichage

Parmi les options d'affichage dans le cadre fenêtre, vous avez le choix d'afficher ou non une barre de défilement verticale, et/ou une horizontale. Il faut se rappeler que le défilement modifie l'affichage, mais sans modifier la sélection, contrairement aux touches de navigation.

Pendant le défilement, horizontal, Excel indique le numéro de la première colonne affichée

|                            |          | Colo | nne: B   |  |
|----------------------------|----------|------|----------|--|
|                            |          |      |          |  |
| Feuil2 / Feuil3 / Feuil4 / |          |      | <u> </u> |  |
|                            | Somme=95 |      |          |  |

Pendant le défilement vertical, Excel indique en info-bulle le numéro de la première ligne affichée

#### EXCEL 2000 - BASES

| <b>8</b> d | atbas02.xls                                              |         |         |         |         |         |          | 21         | 1 × |
|------------|----------------------------------------------------------|---------|---------|---------|---------|---------|----------|------------|-----|
|            | Α                                                        | В       | С       | D       | E       | F       | G        | H          |     |
| 8          | Chine Renminbi                                           | 3,3129  | 3,4744  | 3,4148  | 3,4797  | 3,5943  | 17,222   |            |     |
| 9          | Chypre Livre                                             | 64,4606 | 64,9208 | 63,5904 | 63,607  | 65,2583 | 37,8371  |            |     |
| 10         | Danemark Couron                                          | 5,2291  | 5,2525  | 5,261   | 5,2623  | 5,2825  | 26,2874  |            |     |
| 11         | ECU                                                      | 37,6612 | 38,0654 | 37,3828 | 37,5488 | 38,441  | 189,0992 |            |     |
| 12         | Espagne Peseta                                           | 0,234   | 0,2372  | 0,2355  | 0,2381  | 0,2408  | 1,1856   |            |     |
| 13         | Finlande Mark                                            | 6,6114  | 6,7849  | 6,7524  | 6,8374  | 6,7799  | 33,766   |            |     |
| 14         | France Franc                                             | 5,8424  | 5,9041  | 5,9052  | 5,8992  | 5,9757  | 29,5266  |            |     |
| 15         | GB Livre Sterl                                           | 45,1269 | 46,2311 | 45,6236 | 45,0388 | 46,8605 | 22 9 9   | Liane: 9   |     |
| 16         | Grece Drachme                                            | 0,1257  | 0,1261  | 0,1231  | 0,1232  | 0,1272  | 0,61,5   | Ligne, o 🔔 | -   |
| 17         | Hong Kong Doll                                           | 3,6752  | 3,8531  | 3,7375  | 3,8053  | 3,9281  | 18,9992  |            | No. |
| 18         | Inde Roupie                                              | 0,8964  | 0,9247  | 0,8295  | 0,8334  | 0,8421  | 4,3261   |            |     |
| 19         | Irlande Livre                                            | 46,3126 | 47,2951 | 46,615  | 46,6503 | 48,712  | 235,585  |            |     |
| 20         | Ital 100 Lire                                            | 1,7536  | 1,824   | 1,8055  | 1,8291  | 1,9977  | 9,2099   |            |     |
| 21         | Japon 100 Yen                                            | 32,6837 | 30,584  | 27,8434 | 29,0189 | 28,0727 | 148,2027 |            |     |
| 22         | Malte Livre                                              | 81,7566 | 82,7967 | 81,7835 | 81,77   | 82,9934 | 411,1002 |            |     |
| 23         | Maroc Dirham                                             | 3,3851  | 3,434   | 3,398   | 3,3961  | 3,4666  | 17,0798  |            |     |
| 24         | N-Zelande Doll                                           | 19,2601 | 19,4805 | 18,9555 | 19,0891 | 20,9483 | 97,7335  |            |     |
| 25         | Norvege Couron                                           | 4,578   | 4,6603  | 4,616   | 4,6255  | 4,7196  | 23,1994  |            |     |
| ΠB         | Cours_monnaies TCD_monnaies Feuil9 / Feuil10 / Feuil11 + |         |         |         |         |         |          |            |     |

# 7 Notion de classeur

L'élément de base est en fait un CLASSEUR composé d'un ensemble de *feuilles-tableaux*.

Ces *feuilles-tableaux* comprennent 256 colonnes (nommées par des lettres A, B,..,IV) et 65536 lignes (nommées 1, 2,..., 65536), dont les intersections constituent les CELLULES (nommées dès lors A1, B2,...). En théorie, une cellule peut contenir jusqu'à 32000 caractères

#### 7.1 <u>Sélectionner une ou plusieurs feuilles dans</u> un classeur

Pour sélectionner une seule feuille

• cliquer L'ONGLET de cette feuille situé dans sa partie inférieure.

Pour sélectionner plusieurs feuilles

- <u>consécutives</u> : cliquer sur l'onglet de la première puis, tout en appuyant sur SHIFT, cliquer sur l'onglet de la dernière.
- <u>non consécutives</u> : tout en appuyant sur CTRL, cliquer sur les onglets de toutes les feuilles voulues.

Pour sélectionner toutes les feuilles

• le fait de cliquer sur un onglet en appuyant sur le bouton de droite de la souris fait apparaître un menu contextuel, qui propose une sélection de commandes en rapport avec l'objet cliqué.

Dans ce cas, on retrouve les commandes de gestion de feuilles dont il sera question ci-après, ainsi que la commande Sélectionner Toutes Les Feuilles.

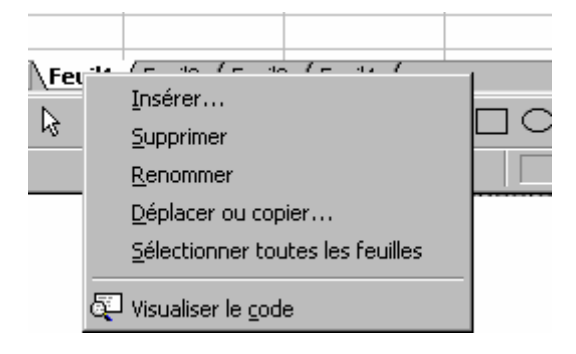

La ligne des onglets est précédée d'une série de quatre **boutons de défilement d'onglets** qui permettent de faire parcourir la liste des onglets vers le tout premier, vers la gauche, vers la droite ou vers le tout dernier.

La ligne des onglets est séparée de la barre de défilement horizontale de la feuille par un **pointeur de fractionnement d'onglet** qui permet de diminuer ou d'augmenter le nombre d'onglets visibles. Un double clic sur celui-ci a pour effet de restaurer la situation initiale.

## 7.2 <u>Modifier le nombre de feuilles d'un classeur</u>

Par défaut, un nouveau classeur contient 16 feuilles. Ce nombre peut être modifié à l'onglet GÉNÉRAL de la commande OPTIONS du menu OUTILS.

| Options                       |                               |                           | ? ×                     |
|-------------------------------|-------------------------------|---------------------------|-------------------------|
| Transition                    | Listes pers.                  | Graphique                 | Couleur                 |
| Affichage                     | Calcul                        | Modification              | Général                 |
| Paramètres                    |                               |                           |                         |
| 🔲 Style de référen            | ce L1 <u>C</u> 1              | 🔲 Afficher la fenêtre d   | les P <u>r</u> opriétés |
| 🔲 Ignorer les autre           | es applications               | Avertissement sono        | re                      |
|                               |                               | Zoom avec la roulet       | e IntelliMouse          |
| 🔽 Liste des dernier           | s fichiers <u>u</u> tilisés : | fic <u>hi</u> er(s)       | Options <u>W</u> eb     |
| Nom <u>b</u> re de feuilles c | le calcul par nouveau cl      | asseur : 3 📑              | 3                       |
| <u>P</u> olice standard :     | Arial                         | <b>▼</b> I                | aille : 10 💌            |
| Dossi <u>er</u> par défaut :  | C:\D                          | ocuments and Settings\pca | mbie\My Docume          |
| Autre dossier de <u>d</u> éi  | marrage :                     |                           |                         |
| <u>N</u> om d'utilisateur :   | Pasc                          | al Cambier                |                         |
|                               |                               | 0                         | Annuler                 |

Écran 12, options générales

| La con                         | nmande <mark>F</mark> | EUILLE | du  |  |  |  |  |
|--------------------------------|-----------------------|--------|-----|--|--|--|--|
| menu                           | INSERTION             | perme  | et  |  |  |  |  |
| d'ajouter une nouvelle feuille |                       |        |     |  |  |  |  |
| avant                          | celle séle            | ctionn | ée. |  |  |  |  |

| Insertion                   |   |
|-----------------------------|---|
| <u>⊂</u> ellules…           |   |
| Lignes                      |   |
| C <u>o</u> lonnes           |   |
| F <u>e</u> uille            |   |
| 년 Graphique 서               |   |
| Saut de page                |   |
| <i>f</i> ≈ <u>E</u> onction |   |
| Nom                         | × |
| 🔄 Comment <u>a</u> ire      |   |
| Image                       | ۲ |
| 🤵 Ca <u>r</u> te            |   |
| O <u>bj</u> et              |   |
| 🍓 Lien hypertexte Ctrl+K    |   |

|                                   | Edi | tion                           |        |
|-----------------------------------|-----|--------------------------------|--------|
|                                   | K)  | Impossible d'annuler           | Ctrl+Z |
|                                   | Q   | Répéter Supprimer une feuille  | Ctrl+Y |
|                                   | Ж   | Couper                         | Ctrl+X |
|                                   | Ē   | Copier                         | Ctrl+C |
|                                   | e   | C <u>o</u> ller                | Ctrl+V |
|                                   |     | Collage spécial                |        |
| La commande SUPPRIMER LINE        |     | Coller comme lien hypertexte   |        |
| FEUILLE du menu ÉDITION permet    |     | Recopier                       | •      |
| d'effacer, après confirmation, la |     | Effacer                        | •      |
| ou les feuilles sélectionnées.    |     | Supprimer                      |        |
|                                   |     | Suppri <u>m</u> er une feuille |        |
|                                   |     | Déplacer ou copier une feuille | . 13   |
|                                   | 鉤   | Rechercher                     | Ctrl+F |
|                                   |     | R <u>e</u> mplacer             | Ctrl+H |
|                                   |     | A <u>t</u> teindre             | Ctrl+T |
|                                   |     | Liaisons                       |        |
|                                   |     | Objet                          |        |

## 7.3 Déplacer ou copier des feuilles

La commande DÉPLACER OU COPIER UNE FEUILLE du menu ÉDITION permet d'indiquer dans quel classeur et après quelle feuille doivent être déplacées ou copiées la ou les feuilles sélectionnées dans le classeur actif.

| Déplacer ou copier                                                      | ? ×     |
|-------------------------------------------------------------------------|---------|
| Déplacer les feuilles sélectionnées<br>Dans le <u>cl</u> asseur:        | ОК      |
| Classeur1                                                               | Annuler |
| Avant la <u>f</u> euille:<br>Feuil2<br>Feuil3<br>Feuil4<br>(en dernier) |         |
| Créer une copie                                                         |         |

Dans le même classeur, ces commandes peuvent être remplacées par un glissement de l'onglet de la feuille pointée vers son nouvel emplacement pour la déplacer, tout en appuyant sur CTRL s'il s'agit de la copier ou encore par l'utilisation du menu contextuel.

## 7.4 <u>Nommer ou renommer une feuille</u>

| For | ma <u>t</u>                                                        |                |   | 1                                                           |
|-----|--------------------------------------------------------------------|----------------|---|-------------------------------------------------------------|
| P   | <u>⊂</u> ellule…                                                   | Ctrl+1         |   |                                                             |
|     | Ligne                                                              |                | ۲ |                                                             |
|     | C <u>o</u> lonne                                                   |                | × |                                                             |
|     | <u>F</u> euille                                                    |                | × | <u>R</u> enommer                                            |
|     | Mise en forme automat<br>Mise en forme con <u>d</u> ition<br>Style | ique<br>nnelle |   | Masquer <sup>hog</sup><br>Afficher<br>Arrière- <u>p</u> lan |

| 23 |                 |        |          |              |   |
|----|-----------------|--------|----------|--------------|---|
| 24 |                 |        |          |              |   |
|    | <b>N</b> Feuil1 | Feuil2 | / Feuil3 | ) / Feuil4 / | r |

L'option RENOMMER de la commande FEUILLE du menu FORMAT sélectionne l'onglet de la feuille afin de permettre la modification du nom.

Cette procédure peut s'effectuer directement à l'écran par un double clic sur l'onglet de la feuille concernée ou encore par le menu contextuel.

## 7.5 Afficher ou masquer une feuille

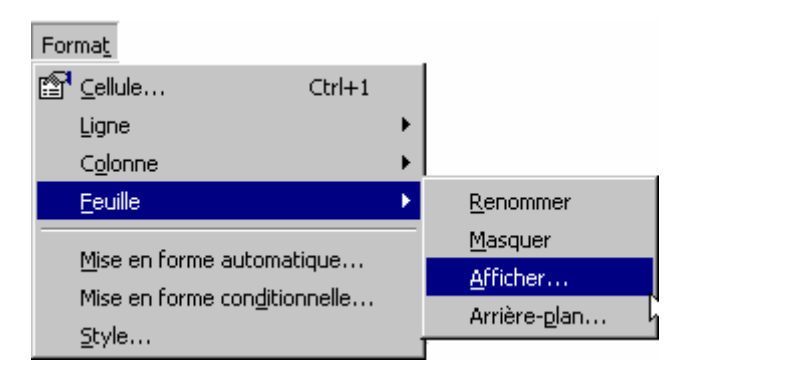

| Afficher                     | ? ×      |
|------------------------------|----------|
| Afficher la <u>f</u> euille: | ОК       |
| Feuili 🦰                     | ů opuler |
|                              |          |
|                              |          |
|                              |          |
| <u> </u>                     |          |

La commande ci-dessus dispose de deux autres options qui permettent

- de MASQUER temporairement la feuille sélectionnée
- D'AFFICHER la feuille qui sera indiquée dans la boîte de dialogue qui lui est associée

## 8 La feuille de calcul

### 8.1 <u>Sélectionner lignes, colonnes et cellules</u> dans la feuille

Pour sélectionner une seule

- cellule : cliquer dans celle-ci avec le pointeur en forme de grosse croix
- ligne : cliquer avec le pointeur en forme de grosse croix sur le nombre qui constitue l'**en-tête** de la barre **Numéro de lignes** située à gauche de la feuille ou utiliser la combinaison de touches SHIFT+BARRE D'ESPACEMENT si une cellule de cette ligne est active
- colonne : cliquer avec le pointeur en forme de grosse croix sur la lettre qui constitue l'**en-tête** de la barre **Titre des colonnes** située audessus de la feuille ou utiliser la combinaison de touches CTRL+BARRE D'ESPACEMENT si une cellule de cette colonne est active

Pour sélectionner toutes les cellules de la feuille :

 cliquer avec le pointeur en forme de grosse croix sur le bouton
 TOUT SELECTIONNER situé à l'intersection des barres Numéro de lignes et Titre de colonnes ou utiliser la combinaison de touches CTRL+A

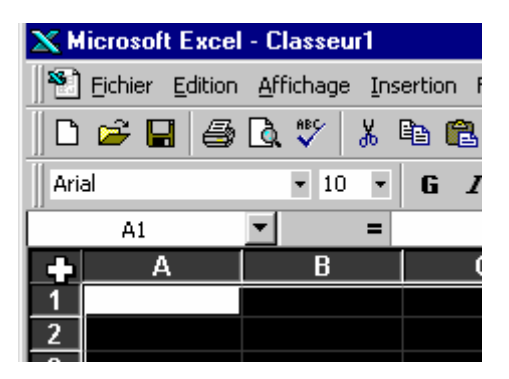

Pour sélectionner un ensemble de cellules, de lignes ou de colonnes

- contiguës : cliquer la première et la dernière, tout en appuyant sur la touche SHIFT
- non contiguës : cliquer les toutes, tout en appuyant sur la touche CTRL

### 8.2 <u>Insérer des cellules, des lignes ou des</u> <u>colonnes</u>

Les commandes CELLULE, LIGNE et COLONNE sur menu INSERTION vont permettre d'intercaler à l'endroit du ou des éléments sélectionnés des éléments vides.

| Ins        | ertion               |        |   |
|------------|----------------------|--------|---|
|            | ⊆ellules…            |        |   |
| 1          | Lignes               | 42     |   |
| 4          | Colonnes             |        |   |
|            | F <u>e</u> uille     |        |   |
| ł 🛍        | , <u>G</u> raphique  |        |   |
|            | <u>S</u> aut de page |        |   |
| f*         | Eonction             |        |   |
|            | Nom                  |        | ► |
| <b>č</b> a | Comment <u>a</u> ire |        |   |
|            | Image                |        | ► |
| . 🥑        | Ca <u>r</u> te       |        |   |
|            | Objet                |        |   |
| ۲          | Lien hypertexte      | Ctrl+K |   |

La commande CELLULES permet en outre de préciser dans la boîte de dialogue qu'elle appelle le déplacement des cellules sélectionnées ou encore d'insérer lignes et colonnes si elles n'ont pas été préalablement sélectionnées.

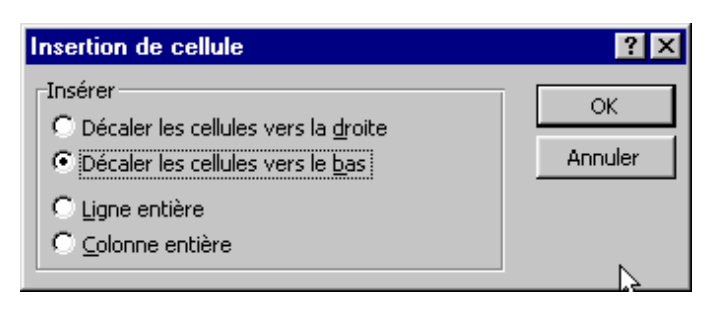

### 8.3 <u>Supprimer des cellules, des lignes ou des</u> <u>colonnes</u>

| Edil             | tion                                                                                                    |                                       |
|------------------|----------------------------------------------------------------------------------------------------|---------------------------------------|
| K)               | Impossible d'annuler                                                                                                    | Ctrl+Z                                |
| Q                | R <u>é</u> péter Masquer                                                                                                    | Ctrl+Y                                |
| Ж                | ⊆ouper                                                                                                    | Ctrl+X                                |
| ₿ <mark>₽</mark> | Co <u>p</u> ier                                                                                                    | Ctrl+C                                |
| a                | Coller                                                                                                    | Ctrl+V                                |
|                  | Collage spécial                                                                                                    |                                       |
|                  | Coller comme lien hyper                                                                                                    | texte                                 |
|                  | Recopier                                                                                                    | +                                     |
|                  | ••                                                                                                    |                                       |
|                  | Effacer                                                                                                    | +                                     |
|                  | Effacer<br>Supprimer                                                                                                    | •                                     |
|                  | Effacer<br>Supprimer<br>Supprimer une feuille                                                                                                   | •                                     |
|                  | Effacer<br>Supprimer<br>Supprimer une feuille<br>Déplacer ou copier une                                                                         | Feuille                               |
| #4               | Effacer<br>Supprimer<br>Supprimer une feuille<br>Déplacer ou copier une<br>Rechercher                                                           | feuille                               |
| <b>#</b>         | Effacer<br>Supprimer<br>Supprimer une feuille<br>Déplacer ou copier une<br>Rechercher<br>Remplacer                                              | feuille<br>Ctrl+F<br>Ctrl+H           |
| #4               | Effacer<br>Supprimer<br>Supprimer une feuille<br>Déplacer ou copier une<br>Rechercher<br>Remplacer<br>Atteindre                                 | feuille<br>Ctrl+F<br>Ctrl+H<br>Ctrl+T |
| #4               | Effacer<br><u>Supprimer</u><br>Supprimer une feuille<br><u>Déplacer ou copier une</u><br>Rechercher<br>R <u>e</u> mplacer<br>A <u>t</u> teindre | Feuille<br>Ctrl+F<br>Ctrl+H<br>Ctrl+H |

Le pendant de l'insertion d'éléments existe dans le menu ÉDITION par la commande SUPPRIMER qui permet également de préciser dans la boîte de dialogue qu'elle appelle le déplacement des cellules sélectionnées ou encore la suppression des lignes et des colonnes si elles n'ont pas été préalablement sélectionnées.

| Supprimer                                                                                                    | ? ×           |
|----------------------------------------------------------------------------------------------------|---------------|
| Supprimer<br>© Décaler les cellules vers la gauche<br>© Décaler les cellules vers le <u>h</u> aut<br>© Ligne entière<br>© Colonne entière | OK<br>Annuler |

### 8.4 <u>Mettre en forme la taille des lignes et des</u> <u>colonnes</u>

• faire glisser le bord inférieur de l'en-tête de la ligne ou le bord gauche de l'en-tête de la colonne pour augmenter ou diminuer sa hauteur ou sa largeur avec le pointeur qui prend dans ce cas la forme d'une double ligne parallèle.

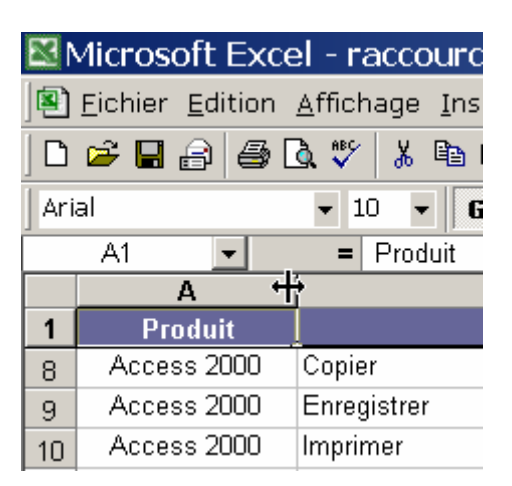

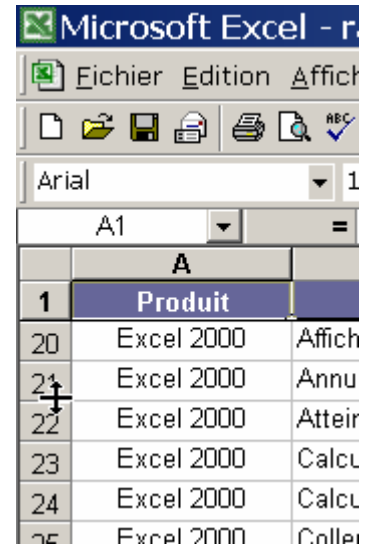

Un double-clic aura pour effet d'ajuster automatiquement la taille en fonction de l'élément le plus long ou le plus haut contenu dans une cellule de la colonne ou de la ligne.

• utiliser l'option LARGEUR ou HAUTEUR des commandes COLONNE ou LIGNE du menu FORMAT qui appelle une boîte de dialogue permettant de préciser la valeur souhaitée

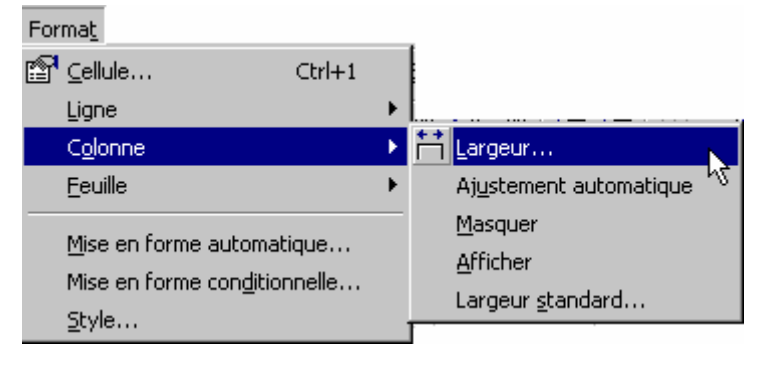

 Format

 Image: Cellule...
 Ctrl+1

 Ligne
 Image: Cellule...

 Colonne
 Image: Cellule...

 Eeuille
 Image: Cellule...

 Mise en forme automatique....
 Masquer

 Mise en forme conditionnelle...
 Afficher

Les autres options constituent des raccourcis intéressants pour obtenir L'AJUSTEMENT AUTOMATIQUE dont il était question ci-avant, de MASQUER (plutôt que de la mettre à 0) ou D'AFFICHER l'élément concerné et de demander ou de préciser la LARGEUR STANDARD que doivent valoir les colonnes.

| Largeur | de colonne          | ;       |       |     | ? ×    |     |
|---------|---------------------|---------|-------|-----|--------|-----|
| Largeur | de <u>c</u> olonne: | 10,71   | 1     | 0   | ж      |     |
|         |                     |         |       | Ann | iuler  |     |
|         | Hauteur de          | e ligne |       |     | 2      | 2 X |
|         | Hauteur de          | ligne:  | 12,75 |     | ОК     |     |
|         |                     |         |       |     | Annule | r   |

# 9 L'encodage des informations

# 9.1 <u>Introduire du texte, des nombres ou des</u> <u>formules</u>

Pour introduire un texte, un nombre ou une formule, il faut se positionner dans la bonne cellule et **encoder** 

La même information est visible pendant l'encodage tant dans la barre des formules que dans la cellule.

puis **valider** l'encodage

- soit par la touche ENTER
- soit en cliquant le " $\sqrt{}$ " de la barre de formule avec la souris
- soit par une FLÈCHE DE DIRECTION Si l'on n'est pas en train d'encoder une formule.

Après validation de l'encodage, des variantes peuvent apparaîtrent dans l'affichage entre la barre de formule et la cellule :

- le texte : il s'aligne par défaut à gauche dans la cellule
- les nombres : ils s'alignent par défaut à droite dans la cellule
- les formules : elles doivent être précédées du signe = et c'est leur résultat qui apparaît dans la cellule

#### N.B.

Activer la case à cocher FORMULES de l'option AFFICHAGE de la commande OPTIONS du menu OUTILS permet de rendre visible à l'écran la formule et non pas son résultat pour par exemple les imprimer dans le tableau.

#### ou **invalider** l'encodage :

- soit par la touche <ESC>
- soit en pointant le "X" de la barre de formule

En cas de validation erronée, il est possible d'annuler immédiatement l'opération effectuée par la commande ANNULER du menu ÉDITION ou par le bouton ANNULER ou surtout par la combinaison CTRL+Z

## 9.2 Insertion d'un commentaire

C'est la commande COMMENTAIRE du menu INSERTION qui permettra d'introduire un commentaire (éventuellement sonore) dans la cellule active ou de le relire.

| Ins        | ertion                 |   |
|------------|------------------------|---|
|            | <u>⊂</u> ellules…      |   |
|            | Lignes                 |   |
|            | C <u>o</u> lonnes      |   |
|            | F <u>e</u> uille       |   |
| <u>الل</u> | , <u>G</u> raphique    |   |
|            | Saut de page           |   |
| f*         | Eonction               |   |
|            | Nom                    | ► |
| <u>Č</u> a | Comment <u>a</u> ire   |   |
|            | Image                  | 1 |
| 9          | Carte                  |   |
|            | O <u>bj</u> et         |   |
|            | Lien hypertexte Ctrl+K |   |

| Excel ouvre une zone de texte, où est<br>présenté le nom d'auteur suivi de deux<br>points<br>On y écrit son annotation.<br>Terminer en cliquant hors de la zone de<br>texte | B<br> | C<br>Pasca<br>Ceci e | al Car<br>est un | D<br>mbier:<br>comment  |                     |    |
|----------------------------------------------------------------------------------------------------|-------|----------------------|------------------|-------------------------|---------------------|----|
| Le commentaire disparaît et seule une<br>marque rouge indique la présence du<br>commentaire                                                                                 |       | ¢                    |                  |                         |                     |    |
|                                                                                                    |       | В                    |                  | С                       | D                   |    |
| Le commentaire apparaît dès qu'on<br>amène le pointeur de sélection sur la<br>cellule                                                                                       |       | \$<br>               |                  | ascal Can<br>eci est un | nbier:<br>commentai | re |

### 9.3 <u>Corriger du texte, des nombres ou des</u> <u>formules</u>

Pour corriger un encodage quel qu'il soit, se positionner dans la cellule concernée, et :

- soit appuyer sur la touche F2 et corriger dans la cellule
- soit double-cliquer directement dans la cellule avec la souris et corriger
- soit cliquer directement dans la barre de correction et corriger

Dans tous les cas, la barre d'état en bas de l'écran indique le passage du mode Prêt au mode MODIFIER.

Dans ce mode :

- les flèches de direction permettent effectivement un déplacement dans l'écriture
- la touche DELETE permet l'effacement du caractère à droite du curseur texte (point d'insertion).
- la touche BACKSPACE permet l'effacement du caractère à gauche du point d'insertion
- la touche INSERT permet d'insérer la frappe (mode Insertion) ou d'écraser (mode Refrappe) avec elle le texte existant. L'indicateur RFP de la barre d'état est actif en mode ReFraPpe / écrasement.

## 9.4 Effacer le contenu d'une cellule

En mode PRÊT, la touche DELETE aura pour effet d'effacer le contenu d'une cellule ou d'une plage de cellules sélectionnée, mais pas son format par exemple (gras, pour-cent,...).

Pour effacer de façon sélective le contenu d'une cellule, il convient d'utiliser la commande EFFACER du menu ÉDITION et ses options TOUT, FORMAT, CONTENU et COMMENTAIRES

## 9.5 <u>Se déplacer dans la feuille</u>

Toute une série de combinaisons de touches existent pour effectuer des déplacements et des sélections dans un tableau. Les principales sont ici.

| DES DÉPLACEMENTS AU CLAVIER |                                                            |  |  |  |
|-----------------------------|------------------------------------------------------------|--|--|--|
| FLÈCHES                     | Passe de cellule en cellule dans la direction de la flèche |  |  |  |
| HOME                        | Passe au début de la ligne                                 |  |  |  |
| CTRL+HOME                   | Passe au début de la feuille de calcul                     |  |  |  |

| DES DÉPLACEMENTS AU CLAVIER |                                                                                                    |  |  |
|-----------------------------|----------------------------------------------------------------------------------------------------|--|--|
| PAGE DOWN                   | Passe d'une fenêtre vers le bas                                                                            |  |  |
| PAGE UP                     | Passe d'une fenêtre vers le haut                                                                           |  |  |
| CTRL + FLÈCHES              | Se déplace d'une plage de cellules <u>utilisées</u> contiguës<br>à une autre dans une colonne ou une ligne |  |  |
| CTRL+END                    | Se déplace à la dernière cellule <u>utilisée</u> (bas droite).                                             |  |  |

## 9.6 <u>Pour sélectionner</u>

Vous pouvez sélectionner avec le clavier en utilisant la touche SHIFT+Touche(s) de déplacement

Vous pouvez naturellement utiliser la souris comme ceci :

- En cliquant sur une cellule puis en glissant jusqu'à la fin de la plage à sélectionner
- En appuyant sur CTRL si d'autres plages de cellules non contiguës doivent être sélectionnées
- En cliquant sur l'en-tête de ligne (chiffre) ou de colonne (lettre) pour sélectionner toute une ligne ou toute une colonne
- En cliquant sur la première cellule à sélectionner, puis, tout en maintenant la touche SHIFT appuyée, en cliquant sur la dernière cellule. (CLIC, SHIFT+CLIC)
- En cliquant dans le carré à l'intersection de la ligne et de la colonne d'en-tête pour sélectionner toute la feuille
- Ou, toujours pour tout sélectionner, le raccourci universel CTRL+A

## 9.7 <u>Bloquer les titres</u>

Dans de grands tableaux, il arrive qu'en cours d'encodage les titres des colonnes ou des lignes ne soient plus visibles , ce qui est gênant.

| Fe <u>n</u> être         | Fenêtre                    |
|--------------------------|----------------------------|
| <u>N</u> ouvelle fenêtre | <u>N</u> ouvelle fenêtre   |
| <u>R</u> éorganiser      | <u>R</u> éorganiser        |
| <u>M</u> asquer          | Masquer                    |
| <u>A</u> fficher         | Afficher                   |
| Fractionner              | Fractionner                |
| Figer les <u>v</u> olets | Libérer les <u>v</u> olets |
| ✓ <u>1</u> Classeur2     | ✓ <u>1</u> Classeur2       |

La commande FIGER LES VOLETS du menu FENÊTRE permet de bloquer à l'écran toutes les cellules à gauche et au-dessus de la cellule charnière et la

commande LIBÉRER LES VOLETS, qui la remplace après blocage, de les débloquer.

Les blocages uniquement horizontaux ou verticaux se font au départ d'une cellule de la colonne A ou de la ligne 1.

Une autre façon de travailler consiste à partager la fenêtre en 2 ou 4 parties, ce qui revient, pour un même document, à travailler dans une partie de la feuille, tout en visualisant d'autres parties de la même feuille (comme les titres). Pour ce faire :

- soit cliquer et glisser sur le rectangle noir se trouvant à droite ou au-dessus des flèches se trouvant dans les barres de défilement pour voire apparaître et déplacer une ligne verticale ou horizontale qui partagera la feuille
- soit utiliser la commande FRACTIONNER du menu FENÊTRE qui partagera la feuille, verticalement sur le bord gauche de la cellule active et horizontalement sur le bord supérieur de la cellule active.

#### 9.8 <u>Recopier du texte, des nombres ou des</u> <u>formules</u>

- se placer dans la cellule (ou la plage de cellules) à recopier
- en pointant le coin inférieur droit de la cellule (ou de la plage de cellules) à

recopier, le pointeur de souris habituel se transforme en une croix.

 en étendant la sélection avec ce nouveau pointeur, le contenu de la cellule initiale (ou de la plage de cellules initiales) est recopié dans toutes les cellules de la zone étendue.

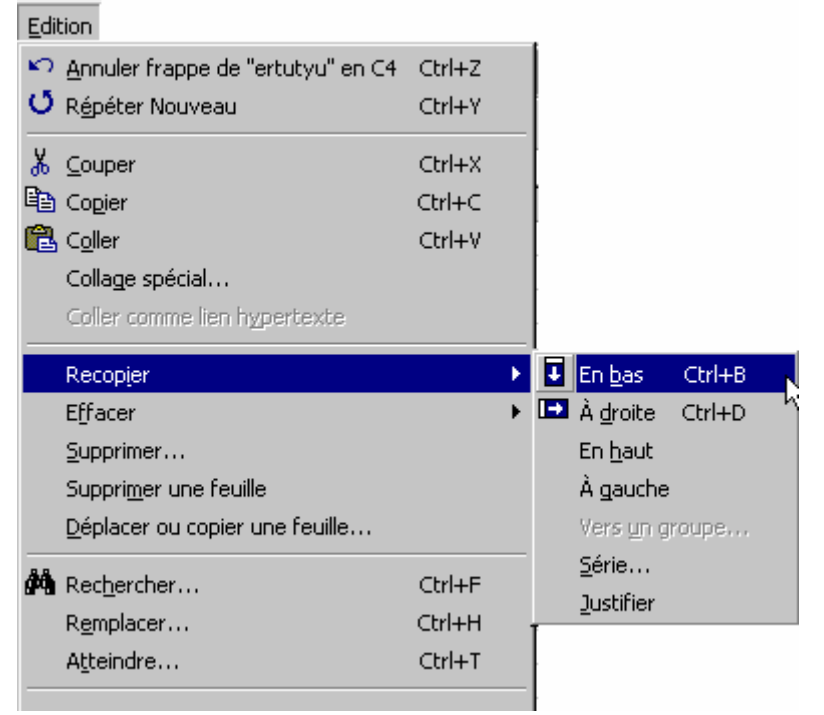

#### EXCEL 2000 - BASES

Le même effet peut être obtenu en sélectionnant la plage de cellules devant contenir la recopie au départ de la cellule (ou de la plage de cellules) à recopier et en utilisant une des options de la commande RECOPIER du menu ÉDITION :

#### EN BAS A DROITE EN HAUT À GAUCHE

L'effet obtenu peut être variable :

- dans le cas de formules : les noms des cellules sont automatiquement incrémentés
- dans le cas de séries : certaines valeurs, comme les nombres, les dates,... forment une série progressive
- dans le cas d'un texte ou d'un nombre : il est tout simplement copié de façon semblable

## 10 Les cellules

#### 10.1 La mise en forme

La commande CELLULE du menu FORMAT donne accès à une série de 6 fiches qui reprennent l'ensemble des mises en forme permises sur les plages de cellules préalablement sélectionnées.

#### 10.1.1 Les nombres

Indépendamment de la valeur réelle d'un nombre qui reste inchangée, il est possible de modifier la façon dont celui-ci sera affiché (ou imprimé), par exemple 20% au lieu de 0,2 ou 12,5 au lieu de 12,48

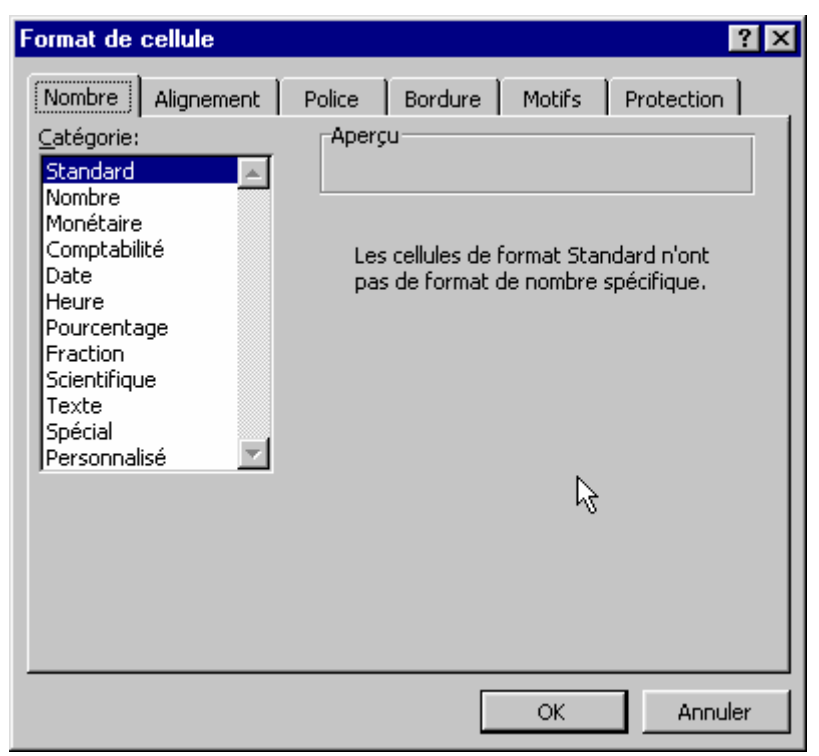

Écran 13, format de cellule - nombre

#### Codes de format numérique, de date et d'heure personnalisé

S'il n'existe pas de format numérique prédéfini pour afficher les données comme vous le souhaitez, vous pouvez créer un format personnalisé à l'aide de la catégorie Personnalisé sous l'onglet Nombre (commande Cellule du menu Format). Pour créer un format numérique personnalisé, il suffit de spécifier les codes du format correspondant à la façon dont vous souhaitez afficher nombres, dates, heures ou texte. Vous pouvez spécifier jusqu'à quatre sections de codes de format. Ces sections, séparées par des points-virgules, définissent les formats des nombres positifs, négatifs, des valeurs nulles et du texte, dans cet ordre précis. Si vous ne spécifiez que deux sections, la première est utilisée pour les nombres positifs et les valeurs nulles et la seconde, pour les nombres négatifs. Si vous spécifiez une section, le format est utilisé pour tous les nombres. Lorsque vous souhaitez ignorer une section, entrez un point-virgule final pour cette section.

Les détails relatifs aux codes à utiliser sont repris dans l'aide (Rechercher : Format code nombre »).

#### 10.1.2 L'alignement

L'alignement, tant vertical qu'horizontal, et l'orientation d'une information contenue dans une cellule peuvent être précisés.

En particulier, un titre peut être centré sur plusieurs colonnes ou la suite du contenu d'une cellule renvoyée à la ligne automatiquement quand celle-ci est remplie jusqu'à son bord droit.

Écran 14, format de cellule – alignement

#### 10.1.3 Les polices

Les caractères contenus dans les cellules peuvent faire l'objet de mises en formes semblables aux traitements de textes, telles que la police, le style, la taille, la couleur, la position par rapport à la ligne et le choix du type de soulignement.

| Format de cellule                                                                                                    | ? ×                                                                                                    |  |  |
|----------------------------------------------------------------------------------------------------|----------------------------------------------------------------------------------------------------|--|--|
| Nombre Alignement Police<br>Police:<br>Arial<br>The Abadi MT Condensed Line<br>The Algerian<br>The Arial<br>The Arial<br>The Arial Black | Bordure Motifs Protection          Bordure       Motifs       Protection         Style:       Taille:         Normal       10         Normal       8         Italique       9         Gras       10         Italique       11 |  |  |
| Soulignement:                                                                                                    | Couleur:                                                                                                    |  |  |
| Attributs<br>Egrifé<br>Exposant<br>Indice                                                                                                | Aperçu AaBbCcYyZz                                                                                                    |  |  |
| Police TrueType, identique à l'écran et à l'impression.                                                                                  |                                                                                                    |  |  |
|                                                                                                    | OK Annuler                                                                                                    |  |  |

Écran 15, format de cellule - Police

#### 10.1.4 Les bordures

La plage de cellules sélectionnées peut faire l'objet d'une mise en évidence, avec un style donné ou une couleur, des lignes qui composent le tableau de la feuille.

| Format de c                                                                                                    | ellule         |                 |           |             |                     | ? X  |
|----------------------------------------------------------------------------------------------------|----------------|-----------------|-----------|-------------|---------------------|------|
| Nombre                                                                                                    | Alignement     | Police          | Bordure   | Motifs      | Protection          | 1    |
| Présélection                                                                                                    | ns             |                 | ~         |             |                     | 1    |
|                                                                                                    | <u>A</u> ucune | <u>C</u> ontour | Intérieur | Style<br>Au | e:<br>cune          |      |
| Bordure —                                                                                                    |                |                 |           |             |                     | ·    |
|                                                                                                    | -              |                 | L         |             | <b></b>             |      |
|                                                                                                    |                | Texte           |           |             |                     | -    |
|                                                                                                    |                | EUTUE           |           |             | eur:<br>:omatique 📘 | 3    |
|                                                                                                    |                | EULUE           |           |             |                     |      |
| Le style de bordure sélectionné peut être appliqué en cliquant sur l'une des<br>présélections, sur l'aperçu ou les boutons ci-dessus. |                |                 |           |             |                     |      |
|                                                                                                    |                |                 | [         | ОК          | Annu                | ıler |

Écran 16, format de cellule - Bordure

Le choix pour CONTOUR porte sur le contour de la plage sélectionnée tandis que GAUCHE, DROITE, HAUT et BAS portent sur chacune des cellules incluses dans la plage sélectionnée.

#### 10.1.5 Les motifs

Le fond des cellules de la plage sélectionnée peut encore être coloré en arrière plan et/ou faire l'objet du choix d'un motif.

| Format de cellule                      |        |         |        |            | ? × |
|----------------------------------------|--------|---------|--------|------------|-----|
| Nombre Alignement                      | Police | Bordure | Motifs | Protection |     |
| Ombrage de cellule<br><u>C</u> ouleur: |        |         | -      |            | -   |
| Aucune couleur                         |        |         |        |            |     |
|                                        |        |         |        |            |     |
|                                        |        |         |        |            |     |
|                                        |        |         |        |            |     |
|                                        |        | Aperçu  |        |            |     |
|                                        |        |         |        |            |     |
| Motif:                                 | •      |         |        |            |     |
|                                        |        |         |        |            |     |
|                                        |        |         |        |            |     |
|                                        |        |         | ОК     | Annule     | er  |

Écran 17, format de cellule - Motifs

#### 10.1.6 La protection

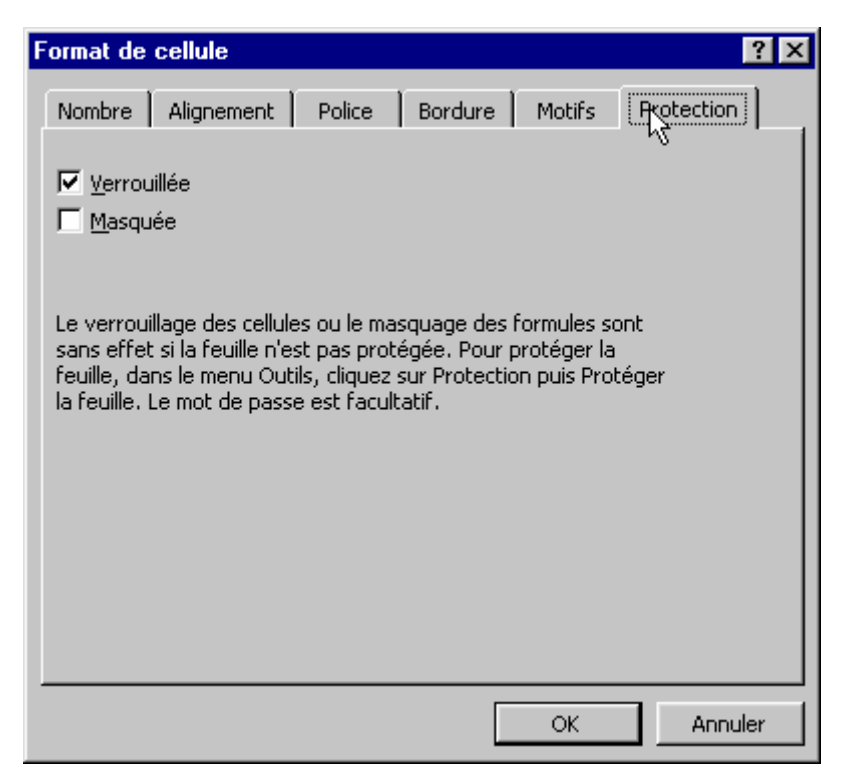

Écran 18, format de cellule - Protection

Toutes les cellules de la feuille sont verrouillées par défaut (interdiction d'être modifiées) si l'option PROTÉGER LA FEUILLE de la commande PROTÉGER du menu OUTILS est activée.

Il est possible d'indiquer quelles sont les cellules dont le contenu peut être verrouillé ou masqué.

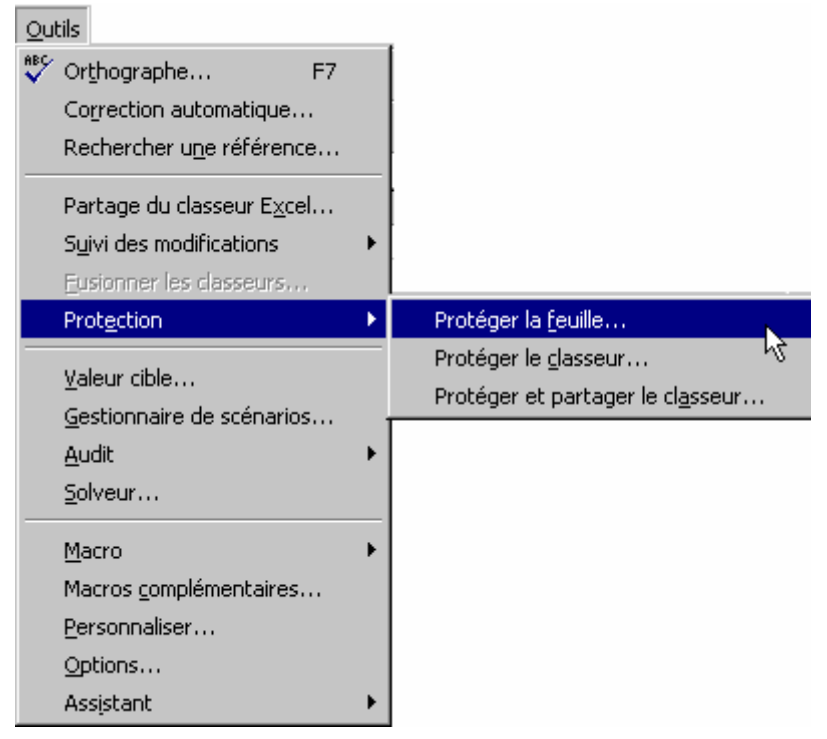

Écran 19, activer la protection

| Prot <u>e</u> ction | Ôter la protection de la <u>f</u> euille 📐 |
|---------------------|--------------------------------------------|
|                     | Protéger le <u>c</u> lasseur               |
|                     | Protéger et partager le cl <u>a</u> sseur  |

Écran 20, désactiver la protection

| Protéger la feuille        | ? ×      |
|----------------------------|----------|
| Éléments à protéger        |          |
| Mot de passe (facultatif): | <u>k</u> |
| ОК                         | Annuler  |

Écran 21, quoi protéger ?

La protection de la feuille (ou du classeur en entier) peut être réalisée par l'introduction d'un mot de passe qu'il sera nécessaire de connaître pour pouvoir ôter la protection de la feuille (ou du classeur) et y écrire.

## 10.2 Effacer le contenu des cellules

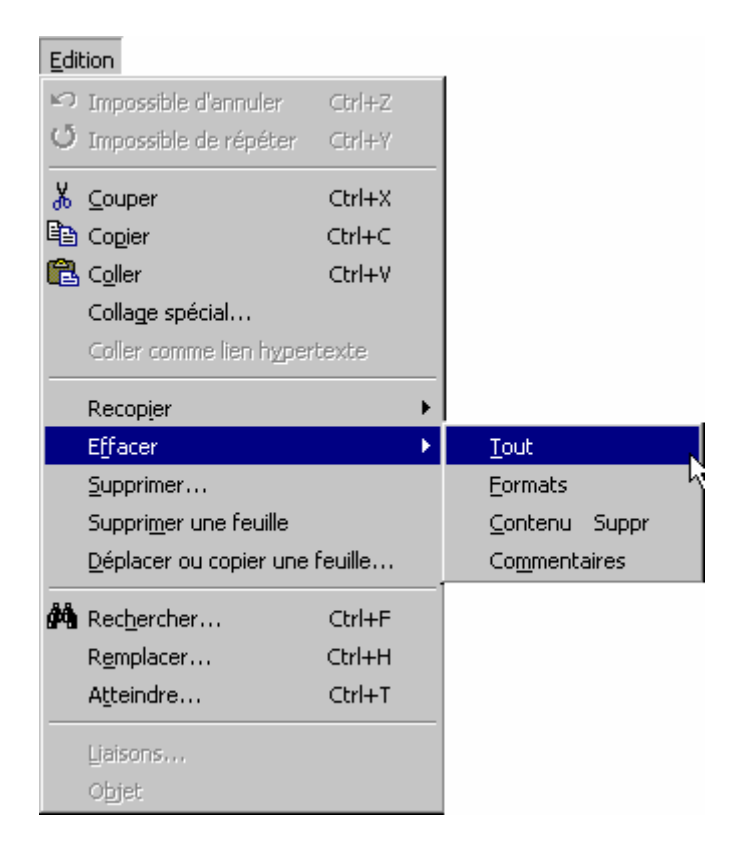

Le contenu d'une plage de cellules peut être effacé grâce à la commande EFFACER du menu ÉDITION

Les options de cette commande permettent de préciser ce qui doit effectivement l'être, à savoir son FORMAT (amélioration apportée dans la présentation de la cellule); son CONTENU (les informations qui y sont écrites), ses COMMENTAIRES (qui sont stockées dans une boîte de dialogue spéciale) ou TOUT.

La touche DELETE produira uniquement l'effacement du contenu de la cellule, sans en affecter le format.

### 10.3 <u>Mettre en forme automatiquement</u>

La commande MISE EN FORME AUTOMATIQUE du menu FORMAT propose une liste de format prédéfinis, incluant des caractéristiques se rapportant aux nombres, aux polices, aux alignements, aux bordures, aux motifs et aux tailles des cellules. Les options de ces formats permettent de désactiver l'une ou l'autre de ces caractéristiques.

Écran 22, mise en forme automatique

Cette commande est un moyen extrêmement rapide pour mettre en forme une plage de cellules en laissant au logiciel le soin d'analyser son contenu (titres,...) pour produire une présentation en rapport avec le modèle choisi, dont un exemple permet de se rendre compte de l'effet produit.

## 11 Ouverture et sauvegarde de classeurs

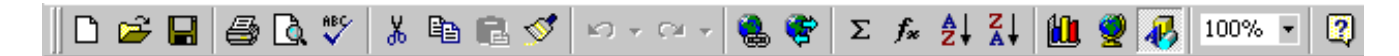

- 1. le premier bouton permet de commencer un <u>Nouveau document</u> en créant un nouveau classeur vide qui sera nommé par défaut <u>CLASS....XLS</u>
- 2. le deuxième bouton qui permet D'OUVRIR un classeur existant
- 3. le troisième permet, soit D'ENREGISTRER SOUS un nouveau nom le classeur s'il n'a pas de nom, soit <u>D'ENREGISTRER</u> le classeur en cours sous le même nom s'il a déjà un nom
- 4. le quatrième permet D'IMPRIMER la feuille en cours, dans sa totalité et en une seule copie.

Chacune de ces commandes est accessible avec des options supplémentaires par le menu Fichier.

## 11.1 Nouveau document

La commande NOUVEAU DOCUMENT du menu Fichier donne accès au choix du type de travail à réaliser

| Nouveau                     | ? ×                    |
|-----------------------------|------------------------|
| Général Solutions - Tableur |                        |
| Classeur                    | Aperçu non disponible. |
| ,                           | OK Annuler             |

Écran 23, nouveau classeur

OUVRIR, ENREGISTRER SOUS, et ENREGISTRER UN ENVIRONNEMENT donnent accès à des boîtes de dialogue du même type qui permettent, entre autres :

#### EXCEL 2000 - BASES

- de donner ou de choisir un nom pour le document concerné
- d'indiquer le disque sur lequel va s'effectuer l'opération
- d'indiquer le nom du dossier ou du sous-dossier concerné
- d'indiquer le format du document concerné (extension)
- de créer un nouveau répertoire

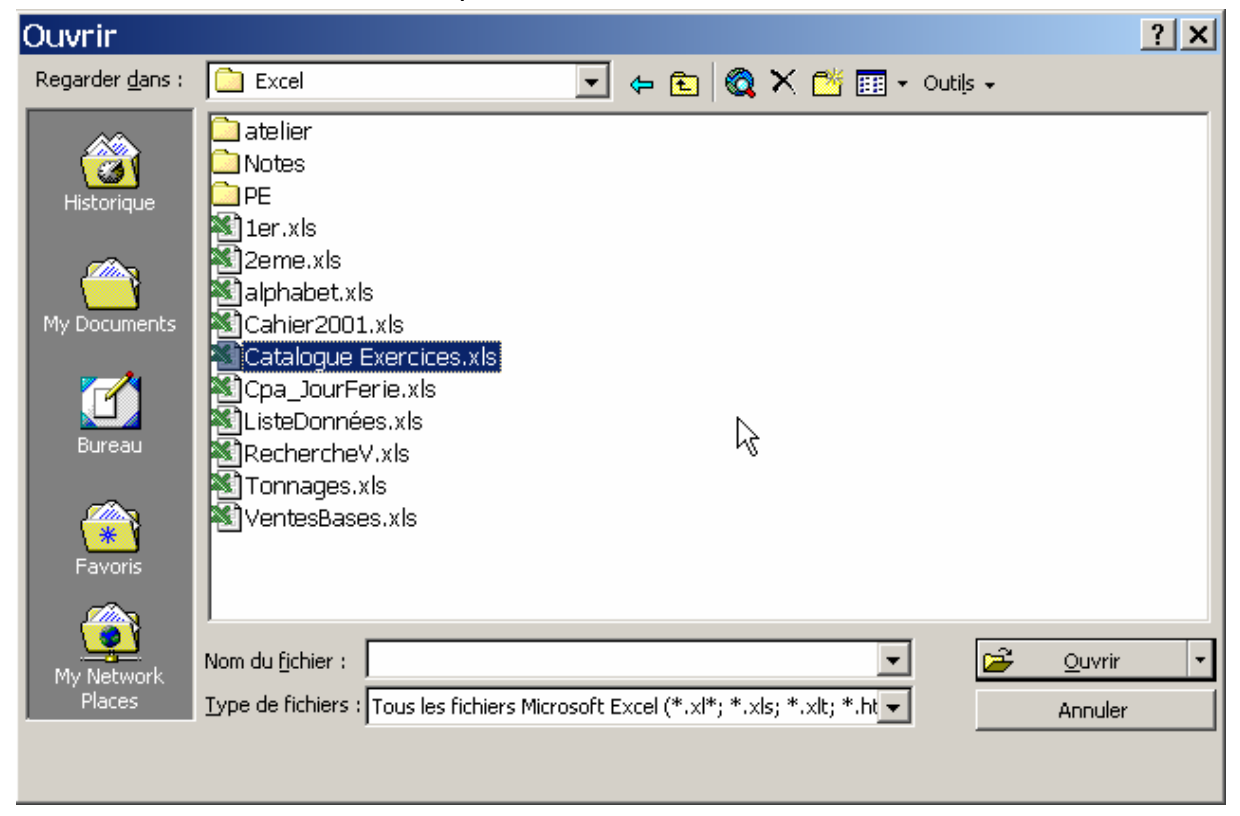

Écran 24, ouvrir un classeur

| Enregistrer                | sous                                                                                                    | ? × |
|----------------------------|----------------------------------------------------------------------------------------------------|-----|
| Enregistrer <u>d</u> ans : | 🗀 Excel 💽 🖕 🔁 🔯 💥 🖽 - Outils -                                                                                                    |     |
| Hist que                   | <ul> <li>atelier</li> <li>Notes</li> <li>PE</li> <li>1er.xls</li> <li>2eme.xls</li> <li>alphabet.xls</li> <li>Cahier2001.xls</li> <li>Catalogue Exercices.xls</li> <li>Catalogue Exercices.xls</li> <li>Cpa_JourFerie.xls</li> <li>ListeDonnées.xls</li> <li>RechercheV.xls</li> </ul> |     |
| Favoris                    | VentesBases.xls                                                                                                    |     |
| My Network<br>Places       | Nom du fichier :     Classeur1.xls       Iype de fichier :     Classeur Microsoft Excel (*.xls)                                                                                                    |     |
|                            |                                                                                                    |     |

Écran 25, enregistrer sous...

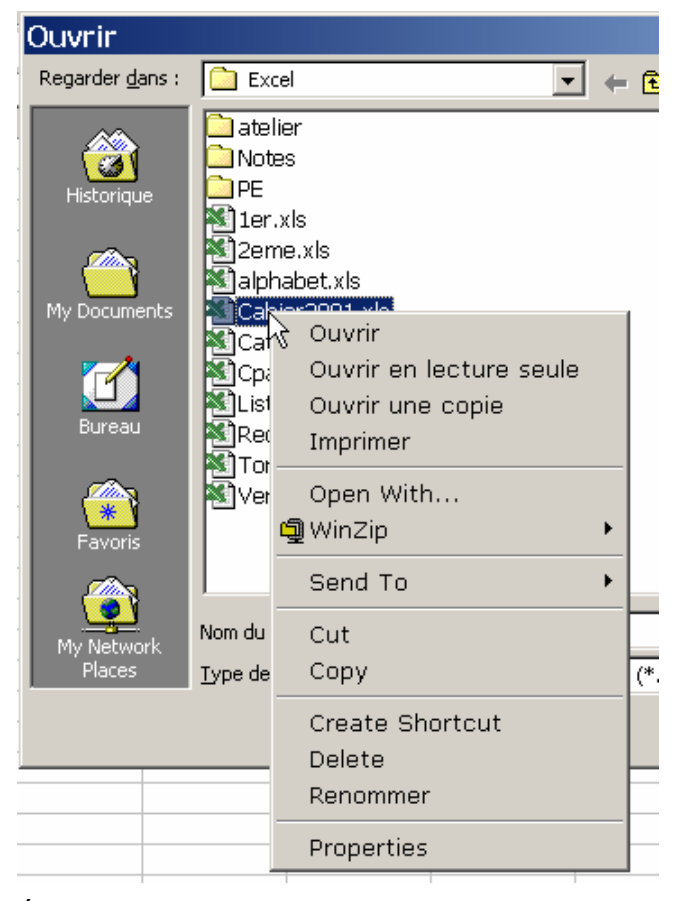

Écran 26, ouvrir - menu contextuel

Un clic droit sur le document ouvre le menu contextuel (de document) ; ce menu permet entre autres de <u>SUPPRIMER</u> et de <u>RENOMMER</u> le fichier document, de L'IMPRIMER, de le COUPER, de le COPIER.

🖻 🔁

#### 11.2 Ouverture et recherche de classeurs

Pour ouvrir un document utilisez

- Le bouton OUVRIR, symbolisé par un dossier
- Le menu FICHIER
- Le raccourci-clavier CTRL+O.

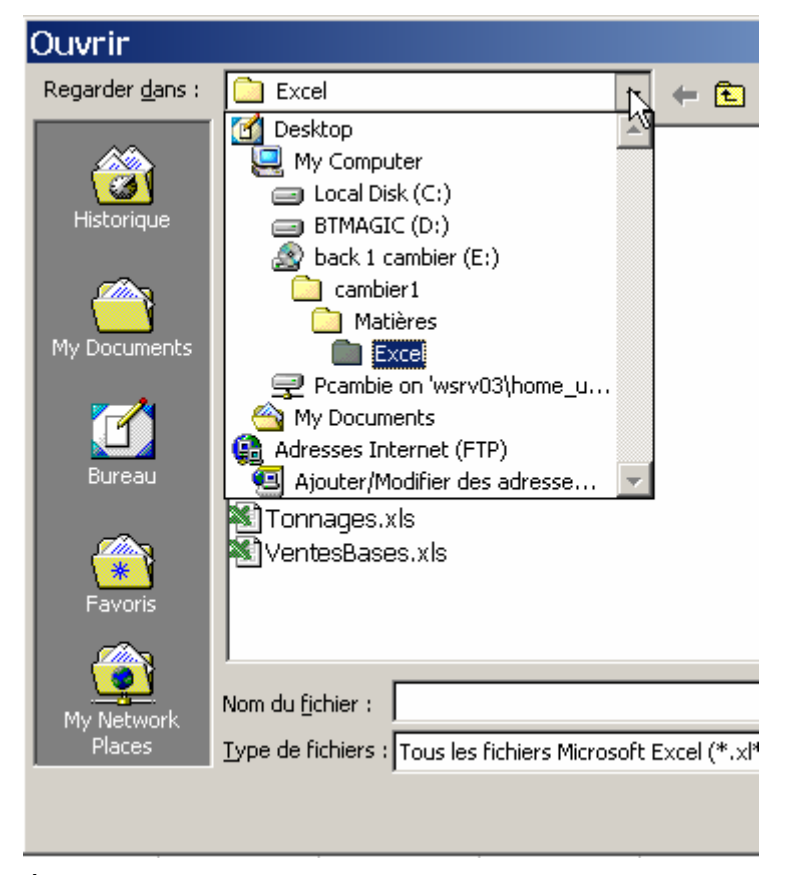

Écran 27, La boîte de dialogue "ouvrir"

Pour ouvrir un document sur un autre lecteur, cliquez dans la zone REGARDER DANS à l'emplacement souhaité. Le contenu du lecteur ou du dossier sélectionné s'affiche au-dessous de cette zone.

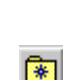

E

Le bouton DOSSIER PARENT permet de remonter le répertoire (Dossier) père du dossier courant. Le bouton DOCUMENTS FAVORIS permet de consulter le dossier MES DOCUMENTS

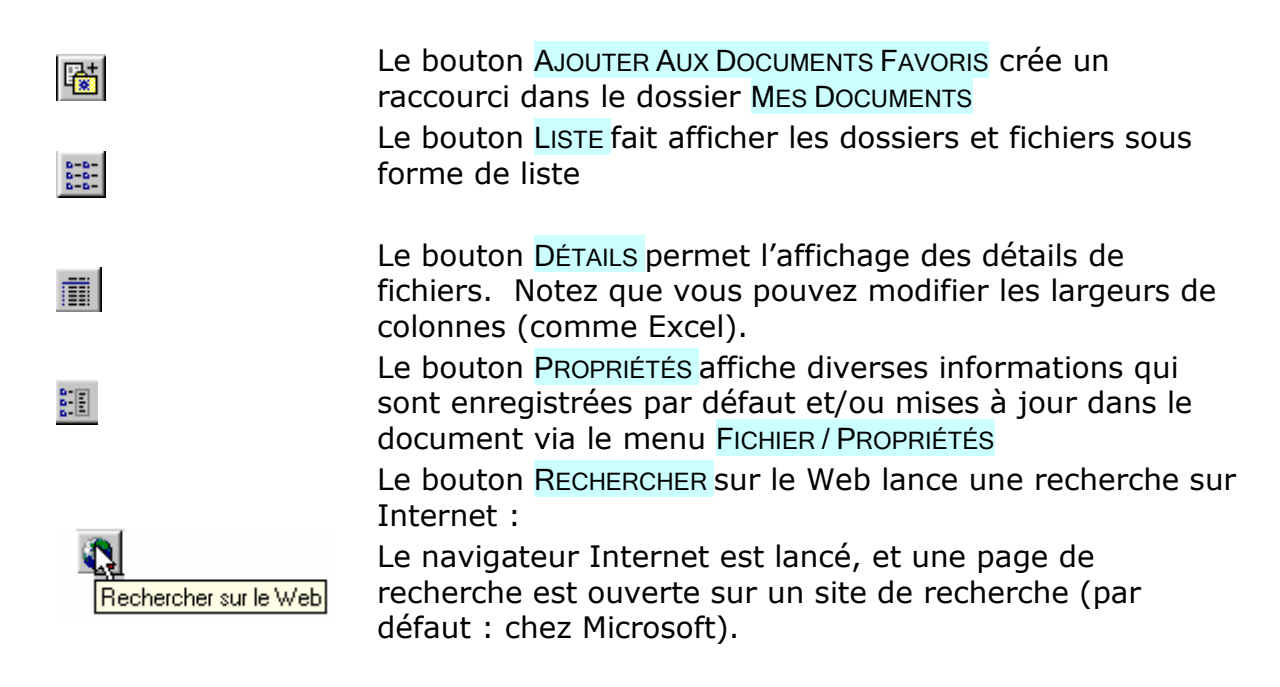

## 11.3 Enregistrement de classeurs

Pour enregistrer un document utilisez :

• Le bouton Enregistrer, symbolisé par une disquette

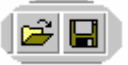

- Le menu FICHIER
   commandes « ENREGISTRER » et « ENREGISTRER SOUS »
- Le raccourci-clavier CTRL+S.

| Eic | hier                               |        |   |
|-----|------------------------------------|--------|---|
| D   | Nouveau                            | Ctrl+N |   |
| 2   | <u>O</u> uvrir                     | Ctrl+O |   |
|     | Eermer                             |        |   |
|     | Enregistrer                        | Ctrl+S |   |
|     | Enregistrer sous                   |        |   |
|     | Enregistrer au format <u>H</u> TML | 2      |   |
|     | Enregistrer un environnement       |        |   |
|     | Mise en page                       |        | _ |
|     | Zone d'impression                  |        | F |
| à   | Aperçu avant impression            |        |   |
| 8   | Imprimer                           | Ctrl+P |   |
|     | Envoyer vers                       |        | • |
|     | Propriétés                         |        |   |
| -   |                                    |        | - |
|     |                                    |        |   |

| environnement (veiller à choisir<br>le type correspondant<br>[extension xlw], vous<br>retrouverez les mêmes<br>classeurs, disposés de la même<br>façon qu'à la sauvegarde. |
|----------------------------------------------------------------------------------------------------|
|                                                                                                    |

| Enregistrer sous                                  | ? ×              |
|---------------------------------------------------|------------------|
| Enregistrer dans: 🦳 Mes documents 💽 🗈 📧 📰 📰 🗾     |                  |
| Anciens documents Excel                           | Enregistrer      |
| Anciens documents PowerPoint     Old PowerPoint   | Annuler          |
| Did Word Documents                                | O <u>p</u> tions |
|                                                   |                  |
| R                                                 |                  |
|                                                   |                  |
| Nom de fichier: Classeur1.xls                     |                  |
| Type de fichier: Classeur Microsoft Excel (*.xls) |                  |

Pour enregistrer un document sur un autre lecteur, cliquez dans la zone ENREGISTRER DANS sur l'emplacement souhaité. Le contenu du lecteur ou du dossier sélectionné s'affiche au-dessous de cette zone

E

(ک

Le bouton **DOSSIER PARENT** permet de remonter le répertoire (dossier) père du dossier courant.

| Le bouton | DOCUMENTS FAVORIS | permet de | consulter | le dossier | Mes |
|-----------|-------------------|-----------|-----------|------------|-----|
| DOCUMENTS |                   |           |           |            |     |

- Le bouton NOUVEAU DOSSIER permet de créer un nouveau dossier dans le dossier courant
- Le bouton LISTE fait afficher les dossiers et fichiers sous forme de liste
- Le bouton DÉTAILS permet l'affichage des détails de fichiers. Notez que vous pouvez modifier les largeurs de colonnes (comme Excel).
- Le bouton PROPRIÉTÉS affiche diverses informations qui sont enregistrées par défaut et/ou mises à jour dans le document via le menu FICHIER / PROPRIÉTÉS

# 12 Mise en page et impression

#### 12.1 La découpe de la feuille de calcul en pages

L'impression d'une feuille se fera sur une imprimante prévue pour fonctionner avec un papier de taille donnée, habituellement du A4.

Les options de mise en page se trouvent dans la commande MISE EN PAGE du menu FICHIER.

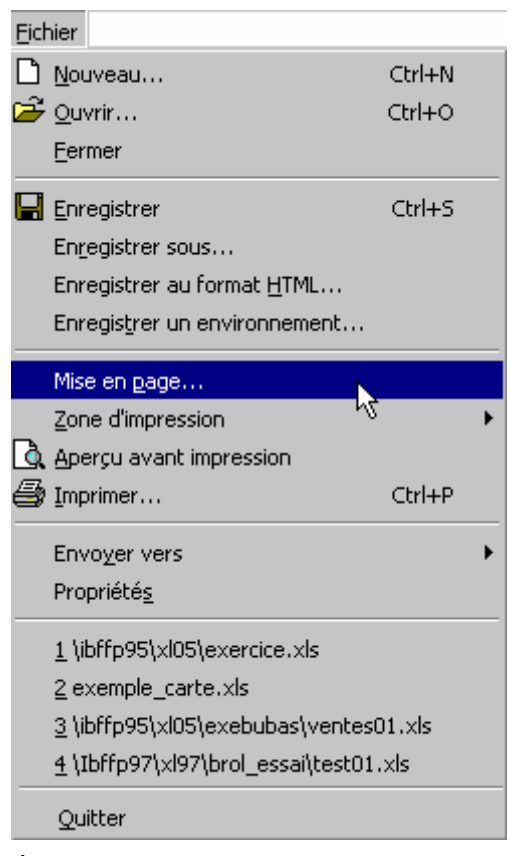

Écran 28, menu Fichier - Mise en page

### 12.2 <u>Définir les caractéristiques de la page</u> <u>d'impression</u>

- préciser l'orientation de la page : PORTRAIT ou PAYSAGE
- préciser la taille de la page : A4 210x297 mm
- ajuster le travail à un certain nombre de pages en largeur et/ou en hauteur
- réduire ou agrandir la taille normale de 100%

| Mise en page                                | ? ×             |  |  |
|---------------------------------------------|-----------------|--|--|
| Page Marges En-tête/Pied de page Feuille    |                 |  |  |
| Orientation                                 | Imprimer        |  |  |
| A C Paysage                                 | Ap <u>er</u> çu |  |  |
| Échelle                                     | Options         |  |  |
| C <u>R</u> éduire/agrandir à: 100           |                 |  |  |
| Ajuster: 1                                  | n hauteur       |  |  |
| Format d <u>u</u> papier: A4 (210 × 297 mm) | •               |  |  |
| Qualité d'impression: 300 ppp               | •               |  |  |
| Commencer la <u>n</u> umérotation à: Auto   |                 |  |  |
| ОК                                          | Annuler         |  |  |

Écran 29, mise en page – Page

### 12.3 <u>Définir la disposition de l'impression dans</u> <u>les pages</u>

- définir les marges HAUT, BAS, GAUCHE et DROITE
- définir la grandeur des zones EN-TÊTE et PIED DE PAGE
- permettre le centrage HORIZONTALEMENT et VERTICALEMENT par rapport aux marges

| Mise en page             |                     |                       | ? ×             |
|--------------------------|---------------------|-----------------------|-----------------|
| Page Marges              | En-tête/Pied de pag | e Feuille             |                 |
| °                        | Haut:               | E <u>n</u> -tête:     | Imprimer        |
|                          |                     | 토의                    | Ap <u>e</u> rçu |
|                          |                     |                       | Options         |
| <u>G</u> auche:<br>2,5 🚖 |                     | Droite:               |                 |
|                          | <u>B</u> as:        | <u>Pi</u> ed de page: |                 |
| Ceptrer cur la page      | 3 🛨                 | 0 🛨                   |                 |
| Horizoptaleme            | ot 🔽 Ver            | ticalement            |                 |
|                          | it <u>v</u> oi      | cicalomone            |                 |
|                          |                     | (                     | OK Annuler      |

Écran 30, mise en page - Marges

#### 12.4 <u>Définir des sauts de pages</u>

Un graphique peut se déplacer facilement sur la feuille. Il n'en va pas de même d'un tableau qui est quant à lui constitué de cellules « fixées » à la feuille.

Pour recentrer un tableau par rapport à la feuille, il s'agira :

- soit de le déplacer, mais les largeurs de colonnes ne seront pas maintenues
- soit insérer avant une ou plusieurs colonnes : dans ce cas, c'est le graphique qui devra être déplacé puisqu'il suit le déplacement des cellules sur lesquelles il est posé

#### 12.5 <u>Définir les éléments répétitifs des pages</u>

Chaque page peut contenir une information, au-dessus comme EN-TÊTE ou endessous comme PIED DE PAGE.

| Mise en page                                                                            | ? ×      |
|-----------------------------------------------------------------------------------------|----------|
| Page Marges En-tête Pied de page Feuille                                                |          |
| Budget familial                                                                         | Imprimer |
| E <u>n</u> -tête:                                                                       |          |
| Budget familial                                                                         | Options  |
| En-tête personnalisé       Pied de page personnalisé         Pied de page:       Page 1 |          |
| Page 1                                                                                  |          |
|                                                                                         |          |
| 0                                                                                       | Annuler  |

Écran 31, mise en page - En-tête/Pied de page

Une liste d'éléments prédéfinis existe sous EN-TÊTE et PIEDS DE PAGE Deux boutons EN-TÊTE PERSONNALISÉ et PIED DE PAGE PERSONNALISÉ permettent de définir soi-même la totalité des informations.

| Pied de page                                                                                             |                           |                             | ? × |
|----------------------------------------------------------------------------------------------------|---------------------------|-----------------------------|-----|
| Pour mettre en forme du texte, s<br>Pour insérer le numéro de page,<br>le curseur dans une section, puis | OK<br>Annuler             |                             |     |
|                                                                                                    | A # 1 100                 | <b>\$</b>                   |     |
| Section de ga <u>u</u> che:                                                                              | Section <u>c</u> entrale: | Section de d <u>r</u> oite: |     |
|                                                                                                    | Page &[Page]              | ×.                          | 4   |

Écran 32, Pied de page

| En-tête                                                                                                    |                           |                             | ? × |
|----------------------------------------------------------------------------------------------------|---------------------------|-----------------------------|-----|
| Pour mettre en forme du texte, se<br>Pour insérer le numéro de page, la<br>le curseur dans une section, puis e | OK<br>Annuler             |                             |     |
|                                                                                                    | A 🗑 🗄 🖬 🤇                 |                             |     |
| Section de ga <u>u</u> che:                                                                                    | Section <u>c</u> entrale: | Section de d <u>r</u> oite: |     |
|                                                                                                    | ▲ &[Onglet]               | I                           | 4   |

Écran 33, En-tête

Trois sections permettent de positionner de l'information directement à GAUCHE, au CENTRE ou à DROITE dans EN-TÊTE ou le PIED DE PAGE

Le premier de la série des 7 boutons permet de mettre en forme (police, style, taille, souligné/barré) la partie de la section sélectionnée au moment de son appel.

Les autres boutons permettent d'insérer des informations prédéfinies, qui apparaissent sous forme d'un code, dans la section et à l'endroit où se trouve le point d'insertion.

| BOUTON          | CODE       | ACTION                                     |
|-----------------|------------|--------------------------------------------|
| Police          |            | Affiche la boîte de dialogue Police        |
| Numéro de page  | &[Page]    | Insère le numéro de page                   |
| Total de pages  | &[Pages]   | Insère le nombre total de pages            |
| Date            | &[Date]    | Insère la date du jour                     |
| Heure           | &[Heure]   | Insère l'heure actuelle                    |
| Nom du fichier  | &[Fichier] | Insère le nom du fichier du classeur actif |
| Nom de l'onglet | &[Onglet]  | Insère le nom de la feuille active         |

#### 12.6 <u>Pour définir les éléments de la feuille à</u> <u>imprimer</u>

Par défaut, toutes les cellules qui contiennent une information seront imprimées.

Il n'est pas rare qu'une partie de la feuille seulement doive être imprimée.

- la plage de cellules à imprimer sera précisée dans ZONE D'IMPRESSION L'indication des cellules concernées peut se faire par sélection avec la souris directement dans la feuille.
- les LIGNES À RÉPÉTER EN HAUT OU les COLONNES À RÉPÉTER À GAUCHE seront précisées dans IMPRESSION DES TITRES

Une ou plusieurs colonnes ou lignes d'un très grand tableau doivent se reproduire sur toutes les pages imprimées comme intitulé de ces lignes ou de ces colonnes.

• Un travail imprimé sur plusieurs pages découpera (et numérotera par ailleurs) les pages dans l'ordre indiqué dans ORDRE des pages.

Plusieurs autres options d'impression peuvent être indiquées :

- imprimer les numéros de lignes ou de colonnes par EN-TÊTE DE LIGNE ET DE COLONNE
- imprimer des gris pour les couleurs par EN NOIR ET BLANC
- imprimer le quadrillage comme bordures de toutes les cellules par QUADRILLAGE
- imprimer aussi les annotations contenues dans les cellules par ANNOTATIONS
- imprimer dans une moins bonne qualité par QUALITÉ BROUILLON

# 13 Les autres commandes liées à la mise en page

Au départ de la commande MISE EN PAGE du menu FICHIER, il est possible de basculer directement vers d'autres commandes en rapport avec celle-ci par un des 3 boutons présent dans chacune des 4 fiches à onglet :

- IMPRIMER pour la commande IMPRIMER du menu FICHIER
- APERÇU pour la commande APERÇU AVANT IMPRESSION du menu FICHIER
- OPTIONS pour les options de la commande IMPRIMER du menu FICHIER

| Mise en page                                                       | ? ×             |
|--------------------------------------------------------------------|-----------------|
| Page Marges En-tête/Pied de page Fruille                           |                 |
| Zone d'impression:                                                 | Imprimer        |
| Titres à imprimer                                                  | Ap <u>e</u> rçu |
| Lignes à répéter en haut:                                          |                 |
| Colonnes à répéter à gauche:                                       |                 |
| Impression                                                         |                 |
| $\Box$ Quadrillage $\Box$ En- <u>t</u> êtes de ligne et de colonne |                 |
| En noir et blanc Commentaires: (Aucun)                             | ] [             |
| Cualité <u>b</u> rouillon                                          |                 |
| Ordre des pages                                                    |                 |
| 💿 Vers le bas, puis à droite                                       |                 |
| ○ À <u>d</u> roite, puis vers le bas                               |                 |
|                                                                    |                 |
| OK                                                                 | Annuler         |

Écran 34, mise en page - Feuille

Chacune de ces commandes sera détaillée ci-après

### 13.1 L'affichage des sauts de page

La commande APERÇU DES SAUTS DE PAGE du menu AFFICHAGE permet de visualiser la découpe en pages de la feuille avant impression, sans passer par l'aperçu avant impression. En outre, il est possible de modifier la position des limites de pages, dans une certaine mesure.

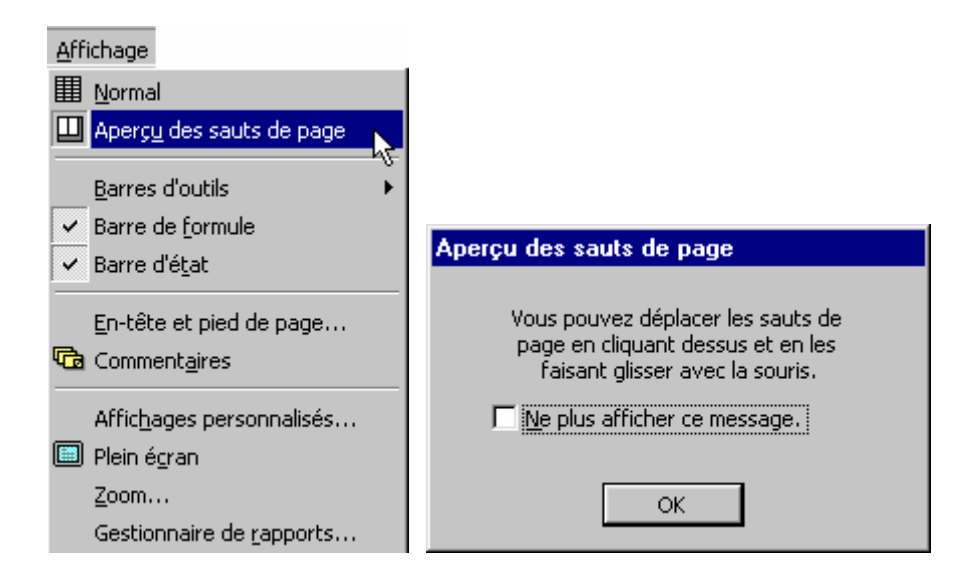

Pour quitter l'aperçu des sauts de page, il faut redemander l'affichage normal via le menu AFFICHAGE.

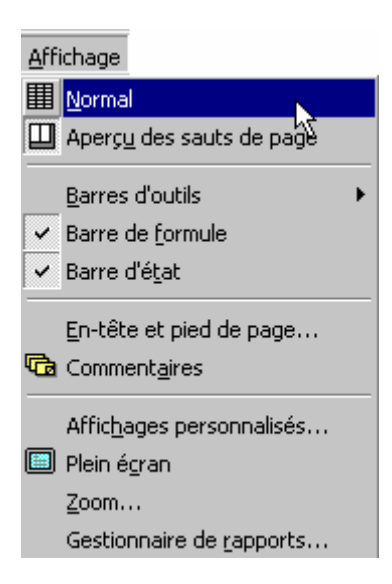

#### EXCEL 2000 - BASES

| ΜN                  | ⊠Microsoft Excel - hbs2001inc_fr.xls                                |        |                                                        |           |            |           |                    |             |  |
|---------------------|---------------------------------------------------------------------|--------|--------------------------------------------------------|-----------|------------|-----------|--------------------|-------------|--|
| 1                   | Eichier Edition Affichage Insertion Format Outils Données Fenêtre ? |        |                                                        |           |            |           |                    |             |  |
|                     | 🗅 😅 🕞 🚑 🗟 🖤 👗 🖻 🛍 🝼 🗠 - 🗠 - 🤮 Σ 🏂 🛃 🛍 🚜 60                          |        |                                                        |           |            |           |                    |             |  |
|                     |                                                                     |        |                                                        |           |            |           |                    |             |  |
|                     | 31                                                                  |        | • • • • • • • •                                        | = =       | -= -       | 3         | <b>%</b> 000       | ,00 4,0 1≦≓ |  |
|                     | B5 - REVENUS DISPONIBLES                                            |        |                                                        |           |            |           |                    |             |  |
|                     |                                                                     | A      | В                                                      | С         | D          | E         | F                  | G H         |  |
|                     |                                                                     | ENC    | NUETE SUD LE BUDGET DES MEN                            | CES 2     | 004        |           |                    |             |  |
|                     | 1                                                                   | Ber    |                                                        | AGE 3 Z   | .001       |           |                    |             |  |
|                     |                                                                     | - Here |                                                        |           | Région     | P.6-1     | <b>P</b> 6-1       |             |  |
|                     | 3                                                                   | Cade   | •faasiaaliaa                                           | Regener   | kennellain | flamande  |                    |             |  |
|                     | 4                                                                   |        |                                                        |           |            |           |                    |             |  |
|                     | 5                                                                   |        | RETERNS DISPONIDLES                                    | 92.817.95 | 29.564.94  | 33.831.78 | 38.348.58          |             |  |
|                     | 6                                                                   |        | BRANDRANT BE PACTINITE FRANKLARE                       | 48.485.88 | 45 435 35  |           | 43 883 48          |             |  |
| $ \mathbf{T}_{-1} $ | - 7                                                                 | 11     | Provenuel de l'auticité aciacieale                     | 17.507.50 | 15.692.89  | 18.573.87 | 16.817.27          |             |  |
| ШТ. I               | 9                                                                   | 111    | Reeron efaultal faur autivité astariée                 | 12.697.49 | 11.858.99  | 19.548.59 | 11.763.27          |             |  |
| .                   | 10                                                                  | 112    | Pforte de commente de Casa                             | 571.85    | 445.81     | 634.33    | 798.82             |             |  |
| •                   | 11                                                                  | 113    | Autora efanafestiona da tesasit                        | 658.93    | 566.88     | 685.11    | 615.11             |             |  |
| $    \cdot  $       | 12                                                                  | 114    | Renenn ufdfu an wfuage par nu wember ualarif           | 34.73     | 55.22      | 183.33    | 92.58              |             |  |
| L•                  | 13                                                                  | 115    | Reasons processed Constantial Configurations           | 3.565.38  | 9.587.58   | 9.558.46  | 5.512.45           |             |  |
| ll r' l             | 14                                                                  | 12     | Ananlagen en nalver                                    | 544.12    | 716.17     | 619.25    | 354.63             |             |  |
| ll I ·              | 15                                                                  | 121    | annerdfe pår Freiplegrer                               | 575.52    | 524.48     | 429.86    | 245.54             |             |  |
| 11 51               | 16                                                                  | 144    | Provenuel de l'activité adépendante                    | 259.96    | 477.75     | 796.87    | 778.57             |             |  |
| ll r. l             | 11                                                                  | 191    | A-I                                                    | 36,73     | 4.74       | 44.35     | 33.13              |             |  |
|                     | 19                                                                  | 192    | Autora courana de l'autinité ausonanies                | 246.57    | 122.58     | 251.85    | 187.55             |             |  |
|                     | 20                                                                  | z      | PROTEMANT DE PATRIMOINE                                | 4.638.34  | 4.582.68   | 5.828.87  | 4.248.81           |             |  |
| 비교                  | 21                                                                  | 21     | Braraan arla de kiran immehiliera                      | 4.483.34  | 4.881.13   | 4.733.54  | 4.874.42           |             |  |
| $    \cdot  $       | 22                                                                  | 211    | Rearaan keala en enpèren                               | 751.11    | 1.869.59   | 88.64     | 547.24             |             |  |
| $\ \cdot\ $         | 23                                                                  | 212    | Reneran finlifa da lageneral anagé par le propriétaire | 4.126.51  | 5.485.25   | 4.411.68  | 5.855.52<br>Pric2. |             |  |
|                     | 24                                                                  | 219    |                                                        | -965.86   | -383.74    | -485.76   | 289.79             |             |  |
|                     | 25                                                                  | 27     | Passana anta da biana antificana                       | 786.97    | 774 47     | 777 99    | ·***.33            |             |  |
| 151                 | 26                                                                  |        | PROTEMANT PALLOCATIONS SOCIALES                        | 8.512.88  | 8.533.58   | 8.484.55  | 8.384.32           |             |  |
| <b>F</b> .          | 28                                                                  | 31     | Prasiana                                               | 5.148.55  | 4.367.82   | 5.878.98  | 5.387.46           |             |  |
| $\ \cdot\ $         | 29                                                                  | 32     | Allenslines de abienge                                 | 1.883.26  | 1.278.28   | 356.85    | 1.258.81           |             |  |
| $\ \cdot\ $         | 30                                                                  | 33     | lademailfa yane inaspasilf de leansil                  | 447.58    | 372.18     | 448.78    | 485.67             |             |  |
| $ \cdot $           | 31                                                                  | 34     | Allocations familiates el primes                       | 1.232.88  | 1.895.77   | 1.314.75  | 1.313.64           |             |  |
| $ \cdot $           | 32 35 Terrerela per la minelle     478.83 478.48 435.               |        |                                                        |           |            | 499.22    | 431.73             |             |  |
| Ŀ                   | 33                                                                  | 36     | Beleve allocations ensistes                            | 171.55    | 417.51     | 128.66    | 181.55             | 1           |  |
|                     |                                                                     | M/H    | M (PP (VC /                                            |           |            | 1         |                    |             |  |
| Prêt                | Prêt                                                                |        |                                                        |           |            |           |                    |             |  |

Écran 35, affichage des sauts de page

## 13.2 L'aperçu avant impression

Quand tout le travail de mise en page est réalisé ou pendant ses mises au point, il est possible de visualiser le résultat, comme si c'était imprimé, par la commande APERÇU AVANT IMPRESSION du menu FICHIER ou directement par le bouton APERÇU AVANT IMPRESSION:

R

Aperçu avant impression

Écran 36, aperçu avant impression

9 boutons permettent d'obtenir des actions spécifiques dans cet écran de présentation :

| Page | Lance directement la commande MISE EN PAGE du menu<br>FICHIER et permet d'effectuer un va-et-vient continuel<br>pendant la mise au point entre les deux commandes. Il<br>n'est toutefois pas possible de modifier la sélection de la<br>zone à imprimer (pour ce faire, il faut passer par la<br>commande « MISE EN PAGE » via menu FICHIER). |
|------|----------------------------------------------------------------------------------------------------|
|------|----------------------------------------------------------------------------------------------------|

| Imprimer                       | Lance directement la commande IMPRIMER du menu FICHIER dès que la mise au point est terminée.                                                                                                    |
|--------------------------------|----------------------------------------------------------------------------------------------------|
| Suiv.                          | Permet de passer à la page à imprimer suivante Le numéro<br>de page courante et le nombre total de pages sont affichés<br>dans la barre d'état.                                                  |
| Préc.                          | Permet de passer à la page à imprimer précédente.                                                                                                    |
| Zoom                           | Permet d'obtenir un agrandissement ou de revenir à une<br>réduction de la page active.<br>Le même effet peut être obtenu en utilisant la loupe qui<br>sert de pointeur de souris dans cet écran. |
| Marges                         | Fait apparaître les limites des marges et des colonnes qui<br>peuvent être modifiées directement dans cet écran par<br>glissement des carrés qui les représentent.                               |
| Aperçu des<br>sauts de<br>page | Passe en affichage d'aperçu des sauts de page.                                                                                                    |
| Fermer                         | Permet de revenir à la feuille de calcul normale.                                                                                                    |
| Aide                           | Appelle l'aide.                                                                                                    |

#### **L'impression** 14

Le bouton IMPRIMER lance l'impression de la feuille courante 🥌

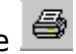

La commande IMPRIMER du menu FICHIER permet de préciser les caractéristiques de l'impression :

- toutes les pages composant la feuille de calcul ou les pages dont le numéro de la première et le numéro de la dernière sont précisés
- l'impression peut se limiter à une zone sélectionnée
- l'impression peut s'étendre à tout un classeur ou à plusieurs feuilles • sélectionnée dans un classeur courant

| Imprimer                   |                          |                           | ? ×                 |
|----------------------------|--------------------------|---------------------------|---------------------|
| Imprimante                 |                          |                           |                     |
| Nom:                       | 🎯 HP DeskJet 890C Series | •                         | P <u>r</u> opriétés |
| État:                      | Inactive                 |                           |                     |
| Où:                        | LPT1:                    |                           |                     |
| Commentaire:               |                          |                           | ☐ Imprimer dans     |
| Туре:                      | HP DeskJet 890C Series   |                           | un richier          |
| Impression                 |                          | Copies                    |                     |
| C <u>S</u> élection        |                          | Nombre de <u>c</u> opies: | 1                   |
| Eeuilles sélectionnées     |                          |                           | Copies              |
| C Classeur enti            | ier                      |                           | <u>a</u> ssemblées  |
| Étendue                    |                          | 1                         |                     |
| 🖸 <u>T</u> out             |                          |                           |                     |
| C <u>P</u> age(s) <u>D</u> | e: A à A                 |                           |                     |
|                            | Aperçu                   | ОК                        | Annuler             |

• le nombre de copies de la sélection

4 boutons sont disponibles au départ de cette commande :

- APERCU lance la commande APERCU AVANT IMPRESSION du menu FICHIER
- **PROPRIÉTÉS** va permettre de fixer les caractéristiques matérielles de l'imprimante :
- Ok lance l'impression
- ANNULER annule l'opération

# 15 Index des écrans

| Écran | 1, le bouton START                             | .4  |
|-------|------------------------------------------------|-----|
| Écran | 2, le menu Start, Programs, Microsoft Excel    | .4  |
| Écran | 3, les différents éléments d'une fenêtre Excel | . 5 |
| Écran | 4, la barre d'outils standard                  | . 6 |
| Écran | 5, barre d'outils de mise en forme             | . 7 |
| Écran | 6, Shortcut pour Excel                         | 10  |
| Écran | 7, affichage des barres d'outils               | 11  |
| Écran | 8, menu Affichage                              | 12  |
| Écran | 9, plein écran                                 | 13  |
| Écran | 10, zoom                                       | 13  |
| Écran | 11, options d'affichage                        | 14  |
| Écran | 12, options générales                          | 17  |
| Écran | 13, format de cellule - nombre                 | 31  |
| Écran | 14, format de cellule – alignement             | 32  |
| Écran | 15, format de cellule - Police                 | 33  |
| Écran | 16, format de cellule - Bordure                | 33  |
| Écran | 17, format de cellule - Motifs                 | 34  |
| Écran | 18, format de cellule - Protection             | 35  |
| Écran | 19, activer la protection                      | 36  |
| Écran | 20, désactiver la protection                   | 36  |
| Écran | 21, quoi protéger ?                            | 36  |
| Écran | 22, mise en forme automatique                  | 38  |
| Écran | 23, nouveau classeur                           | 39  |
| Écran | 24, ouvrir un classeur                         | 40  |
| Écran | 25, enregistrer sous                           | 41  |
| Écran | 26, ouvrir - menu contextuel                   | 41  |
| Écran | 27, La boîte de dialogue "ouvrir"              | 42  |
| Écran | 28, menu Fichier - Mise en page                | 45  |
| Écran | 29, mise en page – Page                        | 46  |
| Écran | 30, mise en page - Marges                      | 47  |
| Écran | 31, mise en page - En-tête/Pied de page        | 48  |
| Écran | 32, Pied de page                               | 48  |
| Écran | 33, En-tête                                    | 49  |
| Écran | 34, mise en page - Feuille                     | 51  |
| Écran | 35, affichage des sauts de page                | 53  |
| Écran | 36, aperçu avant impression                    | 54  |